# AIPHONE SYSTÈME GT

Système Multi section

# MANUEL DE PROGRAMMATION

Nous vous remercions d'avoir sélectionné Aiphone pour vos besoins en matière de communication. Veuillez lire attentivement ce manuel avant l'installation et le conserver dans un endroit sûr pour toute consultation ultérieure.

Veuillez noter que les images et les illustrations présentes dans ce manuel peuvent ne pas correspondre tout à fait au produit luimême.

#### LISEZ CECI AVANT DE PROGRAMMER LE SYSTÈME

| 1 | Configurations du système                   |
|---|---------------------------------------------|
|   | 1-1 Exemples d'application                  |
| 2 | Remarques à propos de l'utilisation de      |
|   | ce mode d'emploi4                           |
| 3 | Aperçu de la configuration du système4      |
|   | 3-1 Flux d'installation du système          |
| 4 | Programmations des commutateurs DIP         |
|   | (confirmer à l'avance)                      |
|   | 4-1 Unité de commande multi sites (GT-MCX)6 |
|   |                                             |

#### CONFIGURATION DU SYSTÈME À L'AIDE DE L'OUTIL DE CONFIGURATION GT

| 5 | Vue | e d'ensemble                                     |
|---|-----|--------------------------------------------------|
| 6 | Сог | nfiguration initiale9                            |
|   | 6-1 | Installation de l'outil de configuration GT9     |
|   | 6-2 | Création d'un nouveau site 10                    |
|   | 6-3 | Modification des paramètres du site existant 12  |
| 7 | Pro | grammation du système                            |
|   | 7-1 | Enregistrement des informations des résidents 13 |
|   | 7-2 | Enregistrement des informations de section       |
|   | 7-3 | Programmations du poste15                        |
|   | 7-4 | Modification de l'adresse IP d'une section 19    |
| 8 | For | nctions dans la barre de menu                    |
|   | 8-1 | Liste des fonctions                              |
|   | 8-2 | Modification de la configuration du site         |
|   | 8-3 | Comparer et fusionner les contenus des           |
|   |     | programmations entre postes ou fichiers24        |
|   | 8-4 | Téléchargement des données de programmation      |
|   |     | configurées par l'outil de configuration GT sur  |
|   |     | une unité de commande multi sites,               |
|   |     | un poste d'entrée, un poste gardien ou           |
|   |     | une centrale de gestion pour système étendu26    |
|   | 8-5 | Téléchargement des données de programmation sur  |
|   |     | une unité de commande multi sites,               |
|   |     | un poste d'entrée, un poste gardien ou           |
|   |     | une centrale de gestion pour système étendu vers |
|   |     | l'outil de configuration GT                      |
|   | 8-6 | Programmation de l'heure actuelle du GT-MCX 28   |

#### Avis

- Nous ne pouvons en aucune façon être tenus pour responsables des dommages ou des pertes résultant du contenu ou des caractéristiques de ce produit.
- Ce manuel a été créé par Aiphone Co., Ltd., tous droits réservés. La copie d'une partie ou de l'intégralité de ce manuel sans l'autorisation préalable d'Aiphone Co., Ltd. est strictement interdite.
- Ce manuel peut faire l'objet de révisions ou de modifications sans préavis.
- Les caractéristiques de ce produit peuvent être modifiées dans l'objectif d'une amélioration sans préavis.

Microsoft et Windows sont soit des marques commerciales enregistrées ou des marques commerciales de Microsoft Corporation aux États-Unis et/ou dans d'autres pays.

Android est une marque commerciale de Google Inc. aux États-Unis et/ou dans d'autres pays.

Adobe, le logo Adobe, Acrobat et Reader sont soit des marques commerciales enregistrées ou des marques commerciales d'Adobe Systems Incorporated aux États-Unis et/ou dans d'autres pays.

VIGIK est soit une marque commerciale enregistrée ou une marque commerciale de la poste en France.

HEXACT<sup>®</sup> est une marque commerciale enregistrée ou une marque commerciale de Cogelec en France.

# LISEZ CECI AVANT DE PROGRAMMER LE SYSTÈME

### Configurations du système

Le système GT peut être configuré sur un réseau IP de façon à ce que de multiples constructions puissent être connectées et commandées de manière centrale, sous forme de système global. Le système peut contenir un maximum de 5 000 postes intérieurs.

Un système Multi sites se compose de sections résidents et principales; une section consiste en un système standard ou un système étendu. Toutes les sections peuvent être configurées par l'intermédiaire d'une connexion à un réseau IP.

Section résident : Une section résident comprend des postes intérieurs, des postes d'entrée et des postes gardiens. Une unité de commande multi sites (GT-MCX) est requise par section.

Section ré

ent seulement.

Un même système peut contenir jusqu'à 24 sections résidents. Une section résident peut prendre en charge jusqu'à 500 postes intérieurs.

Section principale : Une section principale se compose de postes d'entrée et de postes gardiens.

Une unité de commande multi sites (GT-MCX) est requise par section.

Un même système peut contenir jusqu'à 8 sections principales.

\* Une section principale ne peut pas contenir de postes intérieurs.

\* Une platine de rue type modulaire ne peut pas être installée dans une section principale.

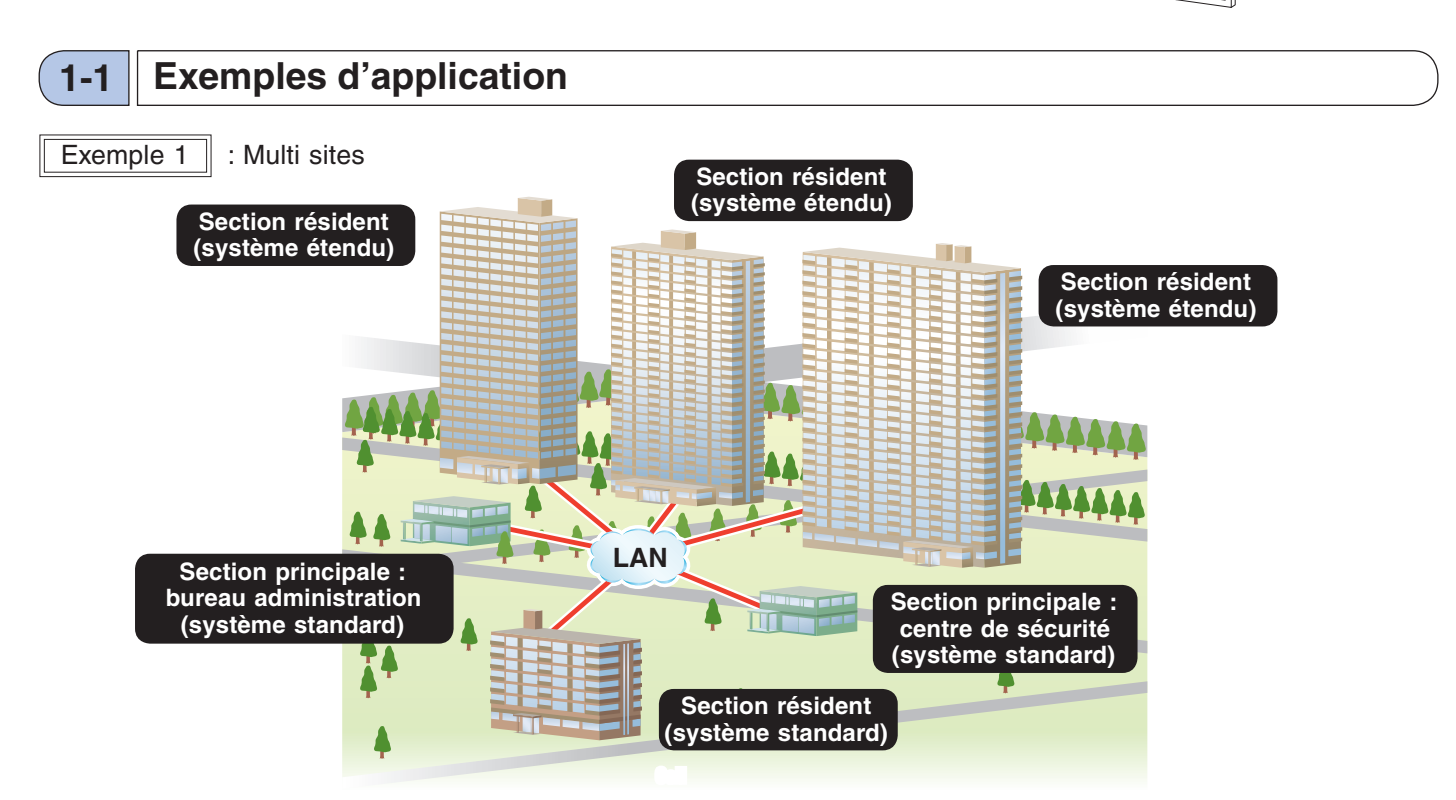

Exemple 2 : Bâtiment unique de grande capacité

Un système Multi sites peut être appliqué à un bâtiment unique de grande capacité qui comprend plus de 500 postes intérieurs.

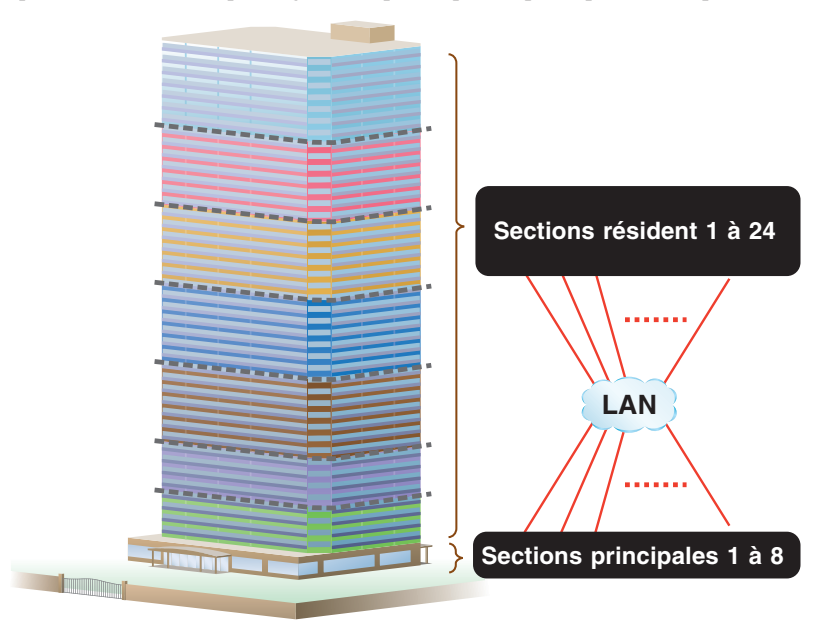

### 2 Remarques à propos de l'utilisation de ce mode d'emploi

Ce manuel décrit comment configurer les programmations pour le **Système Multi section**. Veuillez lire également le **MANUEL DE PROGRAMMATION DU SYSTÈME GT/Système standard & étendu** pour la configuration du système standard & étendu.

### **3** Aperçu de la configuration du système

Un système multi section comprend des sections principales et des sections résidents avec une unité de commande multi sites (GT-MCX) installée dans chaque section. Le GT-MCX dispose d'une fonction permettant de télécharger des fichiers de programmation créés par l'outil de configuration GT pour Windows.<sup>(\*1)</sup>

Pour configurer les programmations du poste d'entrée et les programmations du poste gardien dans une section, reportez-vous au MANUEL DE PROGRAMMATION DU SYSTÈME GT/système standard & étendu.

Dans un système multi section, des programmations de lien sont nécessaires dans chaque section résident. Pour configurer les programmations de lien dans une section résident, reportez-vous à la section 2 du MANUEL DE PROGRAMMATION DU SYSTÈME GT/Système standard & étendu.

REMARQUE : Les programmations de lien ne sont pas nécessaires entre une section principale et une section résident.

(\*1): L'outil de configuration GT pour Windows est désigné sous le nom d'« Outil de configuration GT » dans ce manuel.

### **3-1** Flux d'installation du système

#### Exemple de configuration 1

Tout d'abord, configurez les programmations pour le GT-MCX dans une section principale à l'aide de l'outil de configuration GT, puis configurez les programmations de chaque section

- **1** Configurez les programmations pour le GT-MCX dans une section principale à l'aide de l'outil de configuration GT. ( $\rightarrow 6$ , [7])
- 2 Configurez les programmations pour le GT-MCX dans une section résident en utilisant l'outil de configuration GT. ( $\rightarrow 6$ , [7])
- 3 Appliquez les programmations configurées aux étapes 1 et 2 pour les appareils suivants à l'aide de la fonction « Comparer et fusionner les programmations ». (→ 8-3)

| Section principale  | Unité de commande multi sites [GT-MCX],<br>Poste d'entrée, Poste gardien                                                            |
|---------------------|----------------------------------------------------------------------------------------------------|
| Section<br>résident | Unité de commande multi sites [GT-MCX],<br>Poste d'entrée, Poste gardien,<br>Centrale de gestion pour système étendu<br>[GT-BCXB-N] |

- **4** Téléchargez le fichier de programmation de chaque GT-MCX, poste d'entrée et poste gardien.  $(\rightarrow 8-4)$ 
  - \* Le fichier de programmation du GT-BCXB-N peut être chargé/ téléchargé uniquement via une connexion USB.

#### **REMARQUES** :

- Lorsque vous utilisez la « Méthode d'établissement de liaison » pour programmer les identifiants de lien d'unité dans une section résident, effectuez les programmations dans chaque section.
- Un fichier de programmation est généré par appareil. Veillez à bien identifier le nom de chaque fichier.

#### Exemple de configuration 2

Tout d'abord, configurez les programmations pour les postes d'entrée et les postes gardiens dans une section, puis utilisez l'outil de configuration GT pour configurer les programmations pour le GT-MCX

1 Configurez les programmations pour les postes d'entrée et les postes gardiens dans une section.

\* Reportez-vous au MANUEL DE PROGRAMMATION DU SYSTÈME GT/Système standard & étendu pour les méthodes de programmation.

- 2 Téléchargez le fichier de programmation (qui comprend les programmations de lien) de chaque poste d'entrée, poste gardien. ( $\rightarrow$  8-5)
- 3 Appliquez les programmations de chaque appareil au GT-MCX à l'aide de la fonction
   « Comparer et fusionner les programmations ».
   (→ 8-3)
- 4 Téléchargez le fichier de programmation de chaque GT-MCX.  $(\rightarrow 8-4)$ 
  - \* Le fichier de programmation du GT-BCXB-N peut être chargé/ téléchargé uniquement via une connexion USB.

**REMARQUE** :

Un fichier de programmation est généré par appareil. Veillez à bien identifier le nom de chaque fichier.

### 4 Programmations des commutateurs DIP (confirmer à l'avance)

Vérifiez que les commutateurs DIP sur chaque appareil sont réglés correctement avant d'utiliser l'outil de configuration GT pour configurer les programmations.

\* Vérifiez les programmations du bouton DIP sur chaque appareil en vous référant au MANUEL DE PROGRAMMATION DU SYSTÈME GT/Système standard & étendu.

Pour le GT-MCX, se reporter à la page suivante.

Les programmations suivantes sont nécessaires.

| Programmation                           | Appareil                  |
|-----------------------------------------|---------------------------|
| Réglez la configuration du système sur  | GT-DB, GT-DB-V, GT-DB-VN, |
| « Système Multi section ».              | GT-DMB-LVN, GT-DMB-N,     |
|                                         | GT-MKB-N, GT-BCXB-N       |
| Réglez le type de la section à laquelle | GT-BCXB-N                 |
| l'appareil appartient entre « Section   |                           |
| principale » et « Section résident ».   |                           |

#### REMARQUE :

Lorsque vous avez effectué un réglage sur n'importe quel commutateur DIP, éteignez et rallumez le avant de procéder à d'autres opérations. Dans le cas contraire, les paramètres ne seront pas modifiés.

#### 4-1 Unité de commande multi sites (GT-MCX)

L'unité de commande multi sites (GT-MCX) nécessite d'être d'abord configurée par l'intermédiaire de boutons DIP avant la mise en marche. Lorsque le DHCP est inactif, l'adresse IP est attribuée en fonction de la programmation de l'identifiant de section.

 $(192.168.1.\alpha \ (\alpha = 50 + Identifiant \ de \ section))$ 

La configuration devra ensuite être terminée à l'aide de l'outil de configuration GT sur un ordinateur.

\* Il est recommandé de communiquer avec la personne responsable de l'installation avant paramètrage.

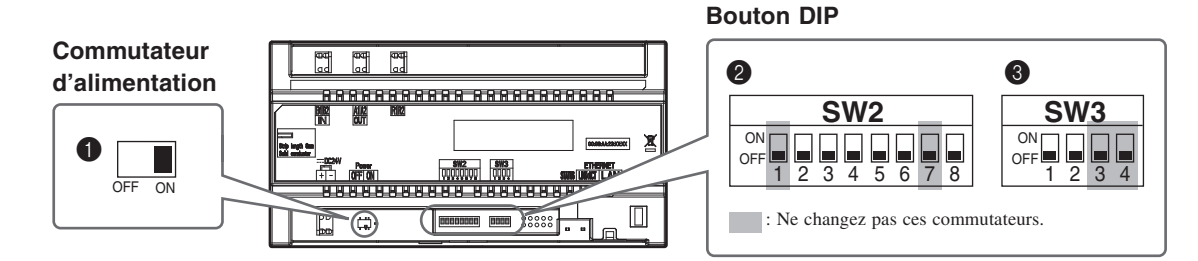

#### Commutateur d'alimentation

Réglez le commutateur sur ON lors de l'utilisation de cet appareil.

#### **2** SW2

| N°          | Fonction                                                                                                    | Valeur par<br>défaut                                              |
|-------------|----------------------------------------------------------------------------------------------------|-------------------------------------------------------------------|
| de 2 à<br>6 | Permet de définir l'identifiant de<br>section locale.<br>Reportez-vous à « <b>Programmation de</b><br><b>l'identifiant de section</b> » à la page<br>suivante pour plus de détails.                                                                                             | 2: OFF<br>3: OFF<br>4: OFF<br>5: OFF<br>6: OFF<br>(Identifiant 1) |
| 8           | Réinitialise le mot de passe<br>administrateur et le mot de passe<br>gestionnaire lorsque la centrale est<br>initialisé en programmant ce<br>commutateur sur ON pendant 2<br>secondes.<br>* Après la réinitialisation, assurez-vous<br>de programmer ce commutateur sur<br>OFF. | OFF                                                               |

#### **8** SW3

| N° | Fonction                                                                                                    | Valeur par<br>défaut |
|----|----------------------------------------------------------------------------------------------------|----------------------|
| 1  | Définit si le DHCP est actif ou non.                                                                                    | OFF                  |
|    | ON : DHCP est inactif.<br>Une adresse IP générée par la<br>méthode de programmation PC Link<br>sera affectée à l'unité. |                      |
|    | L'adresse IP est définie comme suit.<br>192.168.1. $\alpha$ ( $\alpha$ = 50 + Identifiant de section)                   |                      |
|    | [Exemple]<br>Identifiant de section = 11<br>Adresse IP = 192.168.1.61                                                   |                      |
|    | <ul> <li>* Explication détaillée de la programmation de l'identifiant</li> <li>→ 7-4</li> </ul>                         |                      |
|    | OFF : DHCP est actif.<br>Une adresse IP sera attribuée<br>automatiquement.                                              |                      |
| 2  | Initialisation des paramètres.<br>* La date/l'heure n'est pas initialisée.                                              | OFF                  |
|    | Suivez la procédure ci-dessous.                                                                                         |                      |

#### Comment initialiser le GT-MCX (③ SW3 - « 2 »)

#### Procédure :

- 1 Mettez hors tension le commutateur de l'unité à initialiser.
- 2 Réglez le bouton DIP « 2 » dans SW3 en position ON.

#### **3** Mettez le commutateur sous tension.

La DEL d'état de l'unité clignote pendant environ 30 secondes; attendez jusqu'à ce que la DEL s'arrête de clignoter.

\* Dans le cas où la date et l'heure n'ont pas été réglées, la DEL continue de clignoter à environ 6 secondes d'intervalle après que 30 secondes se sont écoulées.

#### 4 L'unité est maintenant initialisée. Réglez le bouton DIP « 2 » dans SW3 en position OFF.

Cette étape termine la procédure d'initialisation.

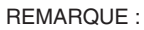

**ID1** non disponible pour platine de rue et poste gardien. (**ID1** est utilisé pour GT-MCX dans un système multi section.)

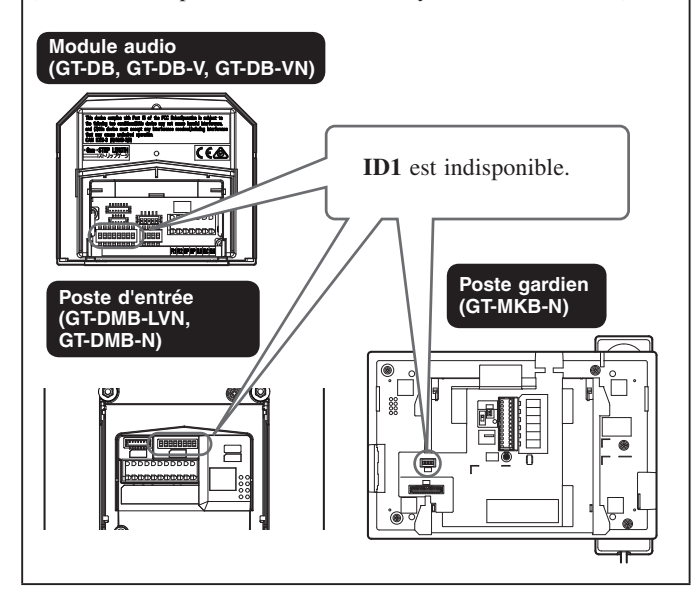

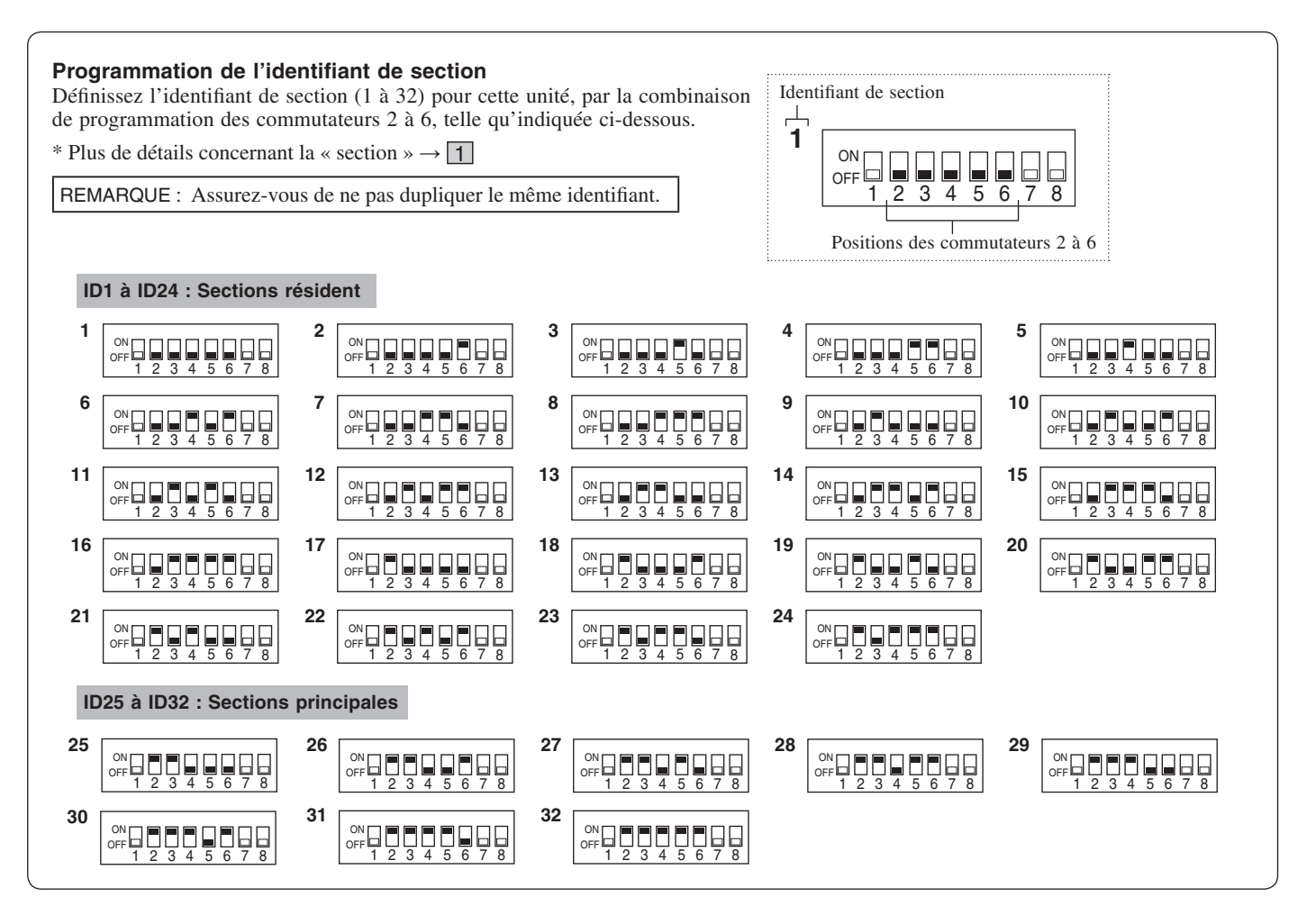

Veuillez utiliser le tableau ci-dessous pour noter les informations relatives à la section.

#### Section résident

| Identifiant | Informations relatives à la section | Identifiant | Informations relatives à la section |
|-------------|-------------------------------------|-------------|-------------------------------------|
| 1           |                                     | 13          |                                     |
| 2           |                                     | 14          |                                     |
| 3           |                                     | 15          |                                     |
| 4           |                                     | 16          |                                     |
| 5           |                                     | 17          |                                     |
| 6           |                                     | 18          |                                     |
| 7           |                                     | 19          |                                     |
| 8           |                                     | 20          |                                     |
| 9           |                                     | 21          |                                     |
| 10          |                                     | 22          |                                     |
| 11          |                                     | 23          |                                     |
| 12          |                                     | 24          |                                     |

#### Section principale

| Identifiant | Informations relatives à la section | Identifiant | Informations relatives à la section |
|-------------|-------------------------------------|-------------|-------------------------------------|
| 25          |                                     | 29          |                                     |
| 26          |                                     | 30          |                                     |
| 27          |                                     | 31          |                                     |
| 28          |                                     | 32          |                                     |

### **5** Vue d'ensemble

Lorsque l'installation du système GT est terminée, configurez les paramètres pour l'ensemble du système avant de l'utiliser pour les étapes ci-dessous.

Toutes les programmations peuvent être effectuées à l'aide de l'outil de configuration GT pour Windows.

Vous pouvez également configurer les programmations sur un poste d'entrée et un poste gardien. L'outil de configuration GT pour les appareils Android peut être utilisé pour configurer et télécharger les programmations pour les postes disposant de la fonction NFC.

#### REMARQUE :

Configurez correctement les programmations. Si les programmations n'ont pas été configurées correctement, le système ne fonctionnera pas comme prévu.

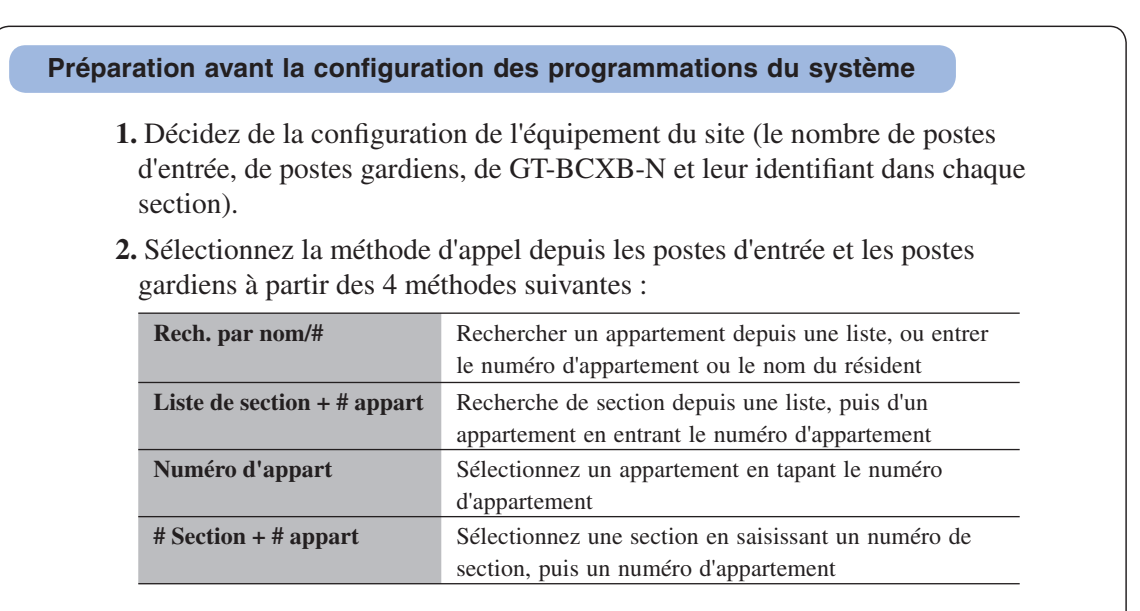

3. Préparez les informations de réseau IP requises pour les programmations.

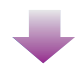

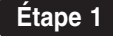

#### **Configuration initiale**

- **1.** Installez l'outil de configuration GT.  $(\rightarrow 6-1)$
- 2. Programmez le niveau de l'autorisation d'accès pour les programmations (Administrateur). (→ 6-2)
- **3.** Créez un nouveau site.  $(\rightarrow 6-2)$ 
  - Programmation de la configuration du site.
  - Programmez le nombre de postes gardiens et de postes d'entrée en fonction de la configuration du site.

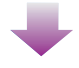

Étape 2

Configurer les paramètres pour chaque poste. (→ 7) (→ MANUEL DE PROGRAMMATION DU SYSTÈME GT/Système standard & étendu - 9)

### **6** Configuration initiale

#### Installation de l'outil de configuration GT

#### Configuration requise pour PC

6-1

Votre ordinateur doit répondre aux exigences système minimum suivantes pour utiliser l'outil de configuration GT.

| Système d'exploitation      | Windows 7 (Service Pack 1)<br>Windows 8.1<br>Windows 10 |
|-----------------------------|---------------------------------------------------------|
| Processeur                  | 1 GHz                                                   |
| Système de mémoire<br>(RAM) | 2 Go de RAM                                             |
| Disque dur                  | Total 100 Mo                                            |
| Durée de<br>fonctionnement  | Microsoft ® .NET Framework 4.5 (*2)                     |
| Affichage                   | 1024 (L) x 768 (H), 16 bits                             |
| Port USB                    | Туре А                                                  |

(\*1): Si le logiciel doit être installé sur un autre lecteur que le lecteur C:, le lecteurs C: et le lecteur d'installation nécessitent chacun 50 Mo ou plus d'espace de stockage.

(\*2): Si la durée de fonctionnement spécifiée n'est pas installée sur le PC, elle sera installée automatiquement lors de l'installation de l'outil de configuration GT.

#### **REMARQUES** :

- L'application peut ne pas être exécutée ou peut ne pas fonctionner correctement (par exemple, des arrêts) sur un PC avec des spécifications inférieures aux exigences requises.
- · Nous vous recommandons d'utiliser un PC qui dépasse les
- exigences système fondamentales.

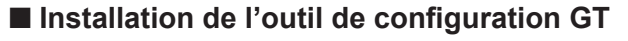

Étape 1

- \* Vous devrez peut-être vous connecter à votre PC en tant qu'administrateur pour installer l'outil de configuration GT.
- Télécharger de « Aiphone GT Setup Tool for Windows (Outil de configuration GT Aiphone pour Windows) » sur votre PC à partir du site « www.aiphone.net ».
- 1 Double-cliquez sur « Aiphone GT Setup Tool for Windows (Outil de configuration GT Aiphone pour Windows) », puis suivez les instructions affichées sur l'écran.
  - \* Lorsqu'une boîte de dialogue s'affiche demandant d'installer les pilotes suivants, cliquez sur **OK**.
    - Driver USB de l'outil de configuration GT Aiphone
    - USB Outil de configuration GT Aiphone pour UART Bridge Driver

#### Étape 1

#### 6-2 Création d'un nouveau site

Double-cliquez sur l'icône « Aiphone GT Setup Tool for Windows (Outil de configuration GT Aiphone pour Windows) » sur le Poste de travail ou lancez « gt\_settingtool.exe ».

La boîte de dialogue « Sélectionner une opération » s'ouvre.

2 Sélectionnez « Créer un nouveau site » lors de la configuration d'un nouveau système, puis cliquez sur Valider.

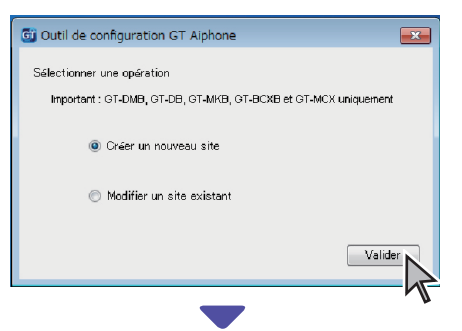

« Créer un nouveau site : configuration de site » s'ouvre.

\* Lorsque vous modifiez les contenus des paramètres pour un site existant ( $\rightarrow$  6-3)

### **3** Définir les éléments suivants, puis cliquez sur Suivant

| Élément                       | Choix                                                       | Remarque                                                                                                    |
|-------------------------------|-------------------------------------------------------------|----------------------------------------------------------------------------------------------------|
| Autorisation de programmation | Administrateur/<br>Gestionnaire                             | Administrateur : Accès total à<br>tous les<br>paramètres.<br>Gestionnaire : Accès partiel<br>aux paramètres. |
| Configuration de site         | Système standard (Std<br>ou Exp) / Système Multi<br>section | Sélectionnez « Système<br>Multi section » <sup>(*1)</sup>                                                    |

(\*1): Ce manuel est destiné à la configuration d'un système multi section. Pour un système pour résidences simples, veuillez vous référer au MANUEL DE PROGRAMMATION DU SYSTÈME GT/Système standard & étendu.

\* Tous les éléments peuvent être programmés si vous y accédez avec l'autorisation **administrateur**.

Les éléments dans ne peuvent pas être programmés avec l'autorisation gestionnaire. ( $\rightarrow$  **7-3**)

4 Configurez le nouveau site et ses équipements, puis cliquez sur Valider.

Configurez les sections résidents ·

- Jusqu'à 24 sections résidents peuvent être configurées pour MCX n° 1 à 24. (un GT-MCX est requis par section.)
- Définissez le nombre de centrales de gestion pour système étendu, de postes gardiens et de postes d'entrée par section.

| Équipement                                                   | Nombre<br>maximum |
|--------------------------------------------------------------|-------------------|
| Centrale de<br>gestion pour<br>système étendu<br>(GT-BCXB-N) | 1                 |
| Poste gardien                                                | 3                 |
| Poste d'entrée                                               | 15                |

Configurez les sections principales -

- Jusqu'à 8 sections principales peuvent être configurées pour MCX n° 25 à 32. (un GT-MCX est requis par section).
- Définissez le nombre de centrales de gestion pour système étendu, de postes gardiens et de postes d'entrée par section.

| Équipement                                                   | Nombre<br>maximum |
|--------------------------------------------------------------|-------------------|
| Centrale de<br>gestion pour<br>système étendu<br>(GT-BCXB-N) | 1                 |
| Poste gardien                                                | 3                 |
| Poste d'entrée                                               | 15                |

#### Fenêtre système « Créer un nouveau site : système Multi section » Entrez un nouveau nom de site. 🗿 Créer un nouveau site : système Multi section X Cocher le nombre d'unités MCX nécessaire pour votre système. Ensuite, entrer le nom du site et le nombre de postes de rue et gardien pour chaque MCX activé. WEST1 Nom du site Nom du site : chiffres 1-32 (0-9 A-Z(capitales uniquement) « .» « ,» « -» « /» « (espace) » « @ » « # » « & ») MCX1-MCX24:Section résidant Nombre de gardien Nombre d'entrées Nombre de gardien Nombre d'entrées всхв всхв мсх мсх 7 3 15 13 1 1 2 14 3 15 4 16 5 17 6 18 7 19 8 20 9 21 MCX25-MCX32:Section principale Nombre de gardien Nombre de Nombre Nombre d'entrées мсх BCXB мсх BCXB gardien d'entrées 25 7 2 29 1 26 30 27 31 28 32 Retour Valider Annuler

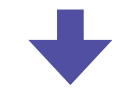

L'écran de programmation pour le site s'ouvre.

#### **5** Configurez les programmations pour chaque site.

#### Écran de réglage pour le site sélectionné

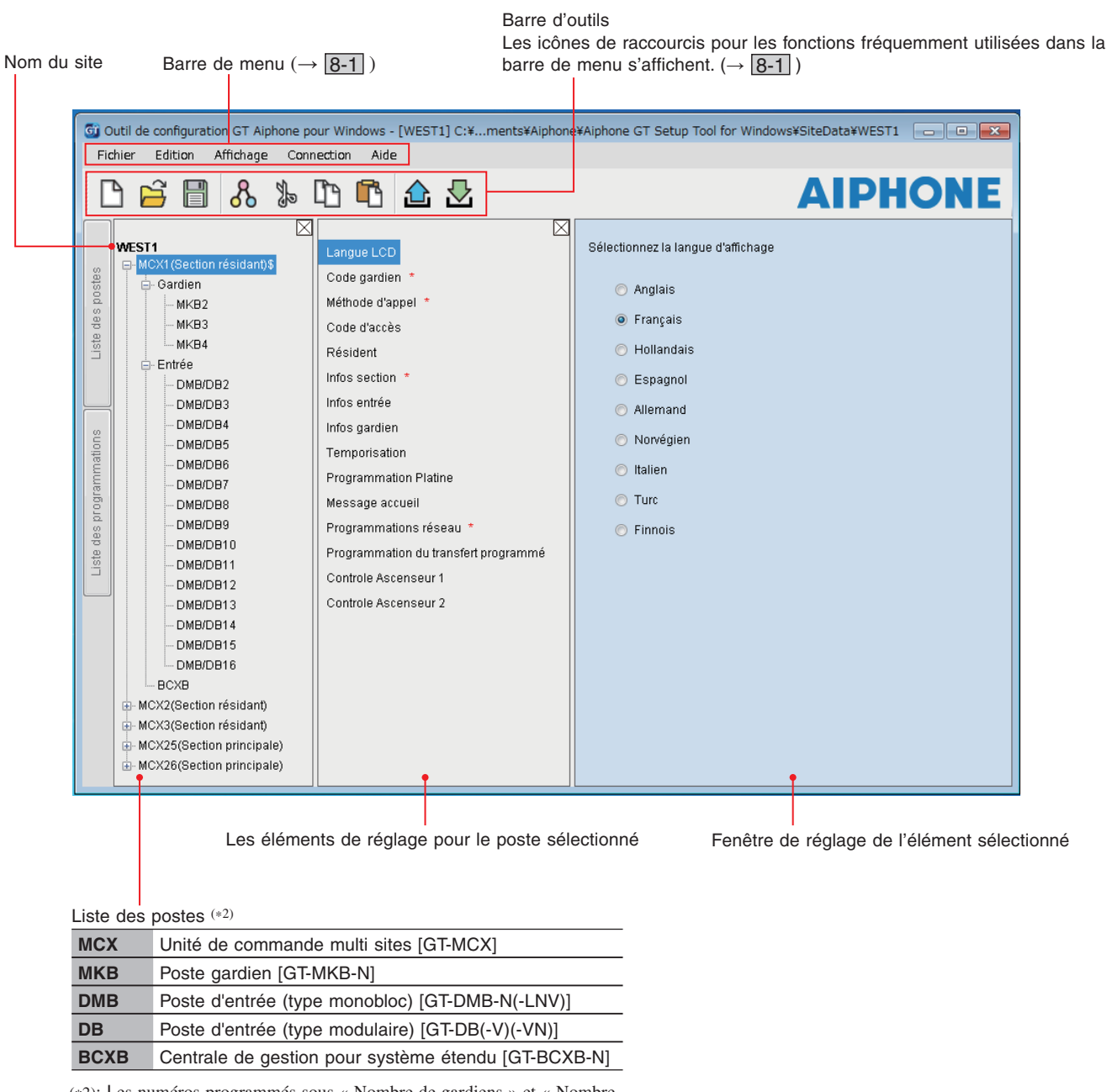

(\*2): Les numéros programmés sous « Nombre de gardiens » et « Nombre d'entrées » à l'étape 4 sont attribués aux « Noms de poste » affichés ici à partir de « 1 ». Le numéro de « Nom de poste » peut être modifié avec « Edition » - « Changer la configuration de site » dans la barre d'outils. ( → 8-2)

#### 6-3 Modification des paramètres du site existant

1 Double-cliquez sur l'icône « Aiphone GT Setup Tool for Windows (Outil de configuration GT Aiphone pour Windows) » sur le Poste de travail ou lancez « gt\_settingtool.exe ».

La boîte de dialogue « Sélectionner une opération » s'ouvre.

2 Sélectionnez « Modifier un site existant », puis cliquez sur Valider.

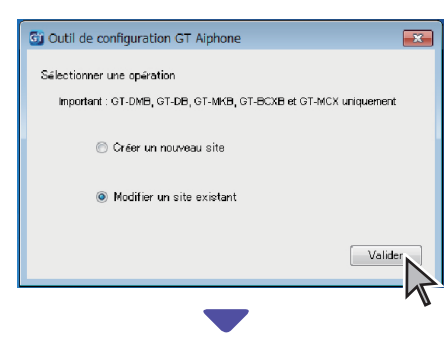

La fenêtre « Sélectionner site » s'ouvre.

## **3** Définir les éléments suivants, puis cliquez sur <u>Valider</u>.

| Élément                          | Choix                                                        | Remarque                                                                                                    |
|----------------------------------|--------------------------------------------------------------|----------------------------------------------------------------------------------------------------|
| Autorisation de<br>programmation | Administrateur/<br>Gestionnaire                              | Administrateur :<br>Accès total à tous les<br>paramètres.<br>Gestionnaire :<br>Accès partiel aux<br>paramètres. |
| Sélectionner<br>site             | Sélectionnez le site<br>cible à partir du menu<br>déroulant. | -                                                                                                    |

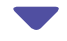

L'écran de réglage pour le site s'ouvre.

#### **4** Changez le réglage actuel.

(→ [7])

NOTE:

Si le fichier de programmation le plus récent ne se trouve pas sur l'ordinateur, téléchargez-le à partir du poste, puis modifiez les programmations.  $(\rightarrow [8-5])$ 

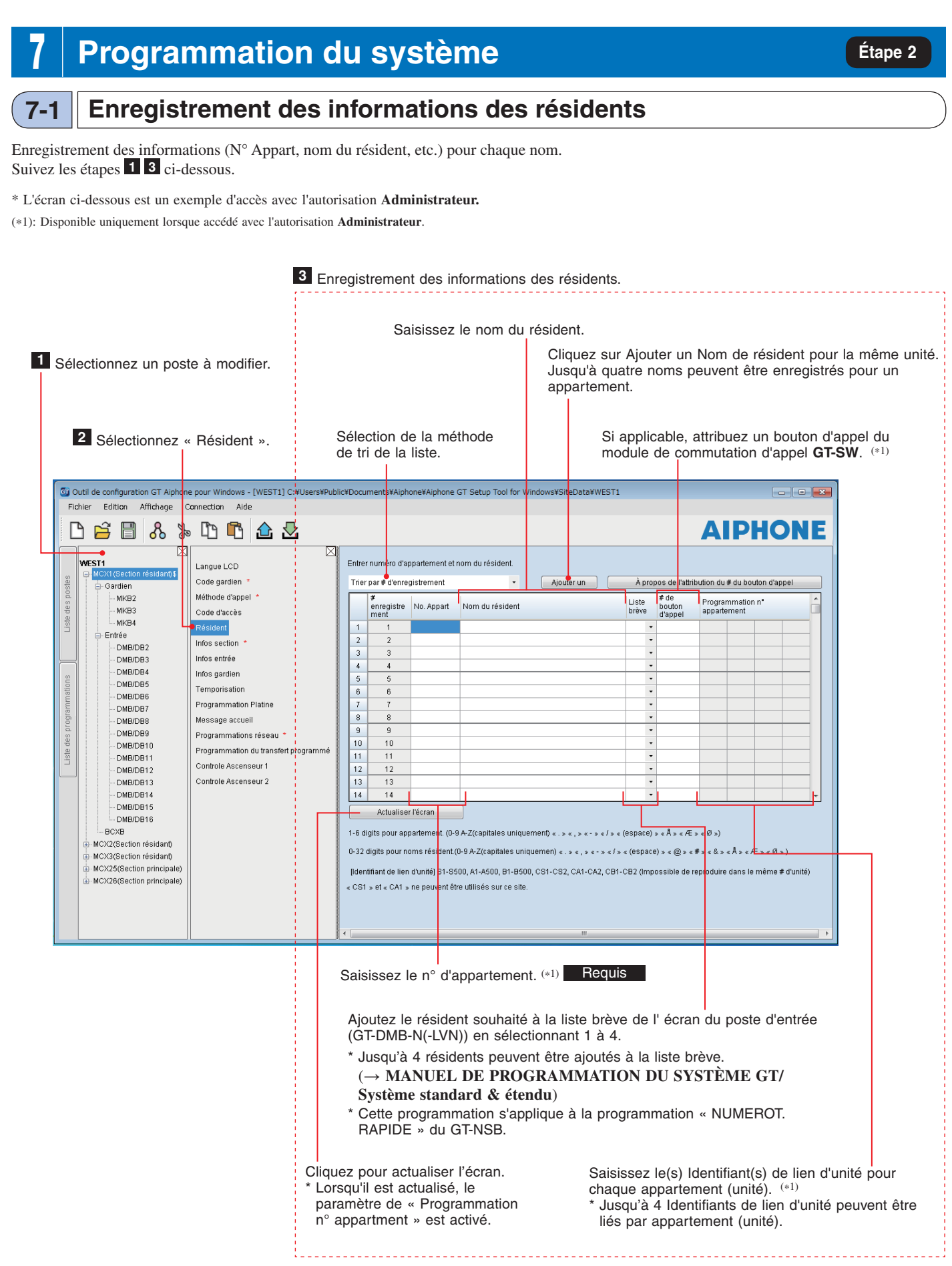

### **7-2** Enregistrement des informations de section

Enregistrez les informations (numéro de section, nom et adresse IP) pour chaque section. Suivez les étapes **1 3** ci-dessous.

| 1 Sélectionnez un poste à modifier.                                                                                                    | 3 Enregistrez les informations de s                                                                                                    | section.                                                                                                    |
|----------------------------------------------------------------------------------------------------|----------------------------------------------------------------------------------------------------|----------------------------------------------------------------------------------------------------|
| 2 Sélectionnez « Infos section ».                                                                                                    | Er<br>* L<br>Entrez le nom de section. [<br>(<br>(<br>Entrez le numéro<br>de section.                                                                                                    | htrez l'adresse IP.<br>L'adresse IP est prédéfinie comme<br>'192.168.1.α (α = 50 + Identifiant de la section)].<br>( $\rightarrow$ <b>4-1</b> )<br>Lorsqu'une adresse IP est modifiée dans<br>[Programmations réseau], assurez-vous de<br>modifier ici l'adresse IP correspondante. |
| Image: State of the state of the state | E¥Documents¥Aiphone¥Aiphone GT Setup Tool for Window                                                                                                    |                                                                                                    |
| Image: Section résidants         Image: Section résidants         Image: Section résidants         Image: Section résidants         Image: Section résidant         Image: Section résidant                                                                                                    | Identifiant section         section         Nom section           1         1         EST         2           2         2         OUEST         3           4         -         -           5         -         -           6         -         -           7         -         -           8         -         -           10         -         -           11         -         -           12         -         -           13         -         -           14         -         -           15         -         -           16         -         - |                                                                                                    |
|                                                                                                    | # section : chilfres 1-4 (0-9 A-Z(capitales uniquement) < .>     Nom de section : chilfres 0-32 (0-9 A-Z(capitales uniquement)     A > < Æ > < Ø >)     Adresse IP : (IPv4] 1.0.0.1-22 3.255.255.254 (IPv6) 2000::/3 o                                                                                                    | <,><->                                                                                                    |
|                                                                                                    | Cliquez pour actualiser l'é<br>* Si vous cliquez lorsque l<br>adresse IP saisie est en<br>message d'erreur s'affich                                                                                                    | cran.<br>le « # section » n'est pas saisi ou si une<br>dehors de la plage de programmation, un<br>he.                                                                                                    |

| gurez les pa<br>2 les étapes | aramètres des postes g<br><b>1 3</b> ci-dessous.                            | ardiens et des post                                             | es entrées individuellemen                                                                                                    | t.                                                           |                                                                               |
|------------------------------|-----------------------------------------------------------------------------|-----------------------------------------------------------------|----------------------------------------------------------------------------------------------------|--------------------------------------------------------------|-------------------------------------------------------------------------------|
| 1                            | Sélectionnez<br>un poste à modifier.                                        | 2 Sélection<br>* Se reporter<br>détails.                        | nnez un élément de réglag<br>au tableau ci-dessous pour pl                                                                                | e. 3 Config<br>us de * Se repor<br>plus de                   | gurer les paramètres détaillés.<br>ter au tableau ci-dessous pour<br>détails. |
| G OL                         | itil de configuration GT Aiphone p                                          | our Windows [WEST1] C:                                          | <ublic¥documents¥aiphone¥aiphone g<="" td=""><td>T Setup Tool for Windows¥SiteDa</td><td>ita¥WEST1</td></ublic¥documents¥aiphone¥aiphone> | T Setup Tool for Windows¥SiteDa                              | ita¥WEST1                                                                     |
|                              | iler Edition Affichage Con                                                  | nection Aide                                                    | ,<br>                                                                                                    |                                                              | AIPHONE                                                                       |
| le des postes                | WEST1<br>→ MCX1 (Section résidant)<br>→ Gardien<br>→ MKB2<br>→ MKB3         | Langue LCD<br>Code gardien *<br>Méthode d'appel<br>Code d'accès | - Chiffres du code d'accès<br>● 4 ○ 5 ○ 6<br>Entrer Code d'accès                                                                          | •                                                            |                                                                               |
| Lis I                        | Entrée<br>□ DMB/DB2                                                         | Résident<br>Infos section                                       | Type de code d'accès                                                                                                    | Code d'accès / Identifiant de carte<br>NFC                   | Infos du résident/Remarques                                                   |
|                              | DMB/DB3<br>DMB/DB4                                                          | Infos entrée<br>Infos gardien                                   | 1         Code d'accès         •           2         Code d'accès         •                                                               |                                                              |                                                                               |
| lations                      | - DMB/DB5                                                                   | Temporisation                                                   | 3 Code d'accès -                                                                                                    |                                                              |                                                                               |
| Tamm                         | - DMB/DB7                                                                   | Programmation Platine                                           | 5 Code d'accès -                                                                                                    |                                                              |                                                                               |
| prog                         | DMB/DB8                                                                     | Message accueil                                                 | 6 Code d'accès -                                                                                                    |                                                              |                                                                               |
| des                          | - DMB/DB10                                                                  |                                                                 | 7 Code d'accès •<br>8 Code d'accès •                                                                                                    |                                                              |                                                                               |
| List                         | DMB/DB11                                                                    |                                                                 | 9 Code d'accès 🔹                                                                                                    |                                                              |                                                                               |
|                              | - DMB/DB12                                                                  |                                                                 | 10 Code d'accès 🔹                                                                                                    |                                                              |                                                                               |
|                              | DMB/DB14                                                                    |                                                                 | 11 Code d'accès •                                                                                                    |                                                              |                                                                               |
|                              | DMB/DB15                                                                    |                                                                 | 13 Code d'accès •                                                                                                    |                                                              |                                                                               |
|                              | - BCXB                                                                      |                                                                 | 14 Code d'accès 🔹                                                                                                    |                                                              | •                                                                             |
|                              | ■ MCX2(Section résidant)                                                    |                                                                 | Actualiser l'écran                                                                                                    |                                                              |                                                                               |
|                              | MCX3(Section résidant)     MCX25(Section principale)     Gardien     Entrée |                                                                 | Code d'accès : chiffres uniquement<br>Identifiant de carte NFC : 8/14/16/20 (4/<br>Infos du résident/Remarques : 0-16 chi                 | 7/8/10 octets) alphanumérique (0-9,<br>ffres alphanumériques | A-F(capitales uniquement))                                                    |

| Élément Description           |                                         | Description                                                                                             | Valeur de programmation/choix                                                                                                    | Valeur par défaut |
|-------------------------------|-----------------------------------------|----------------------------------------------------------------------------------------------------|----------------------------------------------------------------------------------------------------|-------------------|
| Langue LCD S                  |                                         | Sélectionnez la langue d'affichage.                                                                     | Anglais/Français/Hollandais/Espagnol/Allemand/<br>Norvégien/Italien/Turc/Finnois                                                                                | Anglais           |
| C                             | ode gardien Requis                      | Définissez le code gardien pour les données de<br>programmation de la mise à jour/du<br>téléchargement. | -                                                                                                    | -                 |
|                               |                                         | REMARQUE : Ne pas enregistrer l'identifiant de<br>l'appareil Android comme code<br>d'accès.             |                                                                                                    |                   |
|                               | Mot de passe                            | Programmez un code d'accès pour accéder avec                                                            | Saisissez « * » et un numéro à 4 chiffres.                                                                                                    | *1111             |
|                               | administrateur                          | l'autorisation administrateur.                                                                          | ▲ Il est recommandé de changer le code<br>d'accès par défaut pour un code unique<br>lorsque vous utilisez l'outil de configuration<br>GT pour la première fois. |                   |
|                               | Identifiant de carte NFC administrateur | Définissez un numéro d'identifiant de carte NFC pour y accéder avec l'autorisation administrateur.      | 8/14/16/20 (4/7/8/10 octets), alphanumérique (0-9, A-F(majuscules uniquement))                                                                                  |                   |
|                               | Mot de passe                            | Définissez un code gardien pour accéder avec                                                            | Saisissez « N° » et un numéro à 4 chiffres.                                                                                                    | #2222             |
|                               | gestionnaire                            | l'autorisation gestionnaire.                                                                            | ▲ Il est recommandé de changer le code<br>d'accès par défaut pour un code unique<br>lorsque vous utilisez l'outil de configuration<br>GT pour la première fois. |                   |
|                               | Identifiant de carte NFC gestionnaire   | Définissez un numéro d'identifiant de carte NFC pour y accéder avec l'autorisation gestionnaire.        | 8/14/16/20 (4/7/8/10 octets), alphanumérique (0-9, A-F(majuscules uniquement))                                                                                  |                   |
| Méthode d'appel <b>Requis</b> |                                         | Sélectionnez la méthode de recherche pour un appartement à appeler.                                     | Rech. par nom/#<br>Liste de section + # appart<br>Numéro d'appart<br># Section + # appart                                                                       | Rech. par nom/#   |

\* Tous les éléments peuvent être programmés si vous y accédez avec l'autorisation **administrateur**. Les éléments dans ne peuvent pas être programmés avec l'autorisation **gestionnaire**.

| Élément       |                                 | Description                                                                                                    | Valeur de programmation/choix                                                                                                    | Valeur par défaut |
|---------------|---------------------------------|----------------------------------------------------------------------------------------------------|----------------------------------------------------------------------------------------------------|-------------------|
| Co            | de d'accès (poste d'entrée      | Réglez la méthode d'ouverture de la porte (soit en                                                                                                    | Chiffres du code d'accès : 4/5/6                                                                                                    | 4                 |
| uni           | iquement)                       | entrant un code d'accès ou en utilisant NFC) et le code d'accès (ou ID) du poste intérieur/résident.                                                                                                    | Type de code d'accès :<br>Code d'accès/identifiant de carte NFC                                                                                                    | Code d'accès      |
|               |                                 | REMARQUE : Ne pas enregistrer l'identifiant de<br>l'appareil Android comme code<br>d'accès.                                                                                                    | Code d'accès :<br>Chiffres uniquement (Sélectionnez 4, 5 ou 6 chiffres.)<br>Identifiant de carte NFC :<br>8/14/16/20 (4/7/8/10 octets), alphanumérique<br>(0-9, A-F(capitales uniquement))                                                                                                    | -                 |
|               |                                 |                                                                                                    | Infos du résident/Remarques :<br>0-16 chiffres alphanumériques                                                                                                    | -                 |
| Ré            | sident                          | (→ [7-1])                                                                                                    | -                                                                                                    | -                 |
| Inf           | os section Requis               | Saisissez les informations de section pour chaque identifiant de section. ( $\rightarrow$ 7-2)                                                                                                    | <ul> <li># section : 1-4 chiffres</li> <li>Nom section : 0-32 chiffres</li> <li>Adresse IP [IPv4] : 1.0.0.1-223.255.255.254 [IPv6] : 2000::/3 ou FD00::/8</li> </ul>                                                                                                    | -                 |
| Inf           | òs entrée                       | Entrez les informations du poste d'entrée.<br>* ID1 n'est pas disponible pour un poste d'entrée<br>dans un système multi section.                                                                                                    | <ul> <li>Identifiant section : 1-32</li> <li>Identifiant entrée : 2-16</li> <li># entrée : 1-6 chiffres</li> <li>Nom d'entrée : 0-32 chiffres</li> </ul>                                                                                                    | -                 |
| Infos gardien |                                 | <ul> <li>Entrez les informations du poste gardien.</li> <li>* ID1 n'est pas disponible pour un poste gardien dans un système multi section.</li> <li>Définissez ce qui suit par section résident (GT-MCX).</li> <li>• Postes appelés (Max 4):<br/>Configurez un poste gardien dans la section principale qui recevra les appels du poste intérieur (lorsque «Programmation du transfert programmé » n'est pas configuré). Jusqu'à 4 postes gardiens peuvent être sélectionnés à partir des sections principales.</li> <li>• Destination du transfert programmé (Max 4):<br/>Configurez un poste gardien dans la section principale qui recevra les appels du poste intérieur (lorsque «Programmé sa de section principales.</li> <li>• Destination du transfert programmé (Max 4):<br/>Configurez un poste gardien dans la section principale qui recevra les appels du poste intérieur pendant les heures programmées (configuré dans «Programmation du transfert programmé»). Jusqu'à 4 postes gardiens peuvent être sélectionnés à partir des sections principales.</li> <li>• Destination de l'alarme d'urgence (Max 4):<br/>Configurez un poste gardien recevant les appels de secours. Jusqu'à 4 postes gardiens peuvent être sélectionnés à partir des sections principales.</li> </ul> | <ul> <li>Identifiant section : 1-32</li> <li>Id Gardien : 2-4</li> <li># gardien : 1-6 chiffres</li> <li>Nom gardien : 0-32 chiffres</li> <li>Postes appelés (Max 4) :<br/>Jusqu'à 4 postes gardiens</li> <li>Destination du transfert programmé (Max 4) :<br/>Jusqu'à 4 postes gardiens</li> <li>Destination de l'alarme d'urgence (Max 4) :<br/>Jusqu'à 4 postes gardiens</li> </ul> | -                 |
| Ter           | nporisation                     | Paramétrer la durée de chaque fonctionnement Tempo.                                                                                                    | -                                                                                                    | -                 |
|               | Tempo clavier                   | Permet de configurer la durée de fonctionnement.                                                                                                    | 15-99 sec.                                                                                                    | 15 sec.           |
|               | Tempo programmable              | Permet de configurer la durée du mode programme.                                                                                                    | 30-99 sec.                                                                                                    | 60 sec.           |
|               | Duree d'appel                   | Programmez la durée d' un appel.                                                                                                    | 30-99 sec.                                                                                                    | 45 sec.           |
| Pr            | ogrammation Platine             | Configurer les paramètres uniques pour chaque poste.                                                                                                    | -                                                                                                    | -                 |
|               | Sortie d'appel                  | Permet d'indiquer si vous souhaitez émettre des appels aux postes gardiens transférés vers la borne RYC-RYC (ON).                                                                                                    | ON/OFF                                                                                                    | ON                |
|               | Sortie alarme d'urgence         | Permet de définir si vous voulez que les appels<br>de secours soient transférés vers la borne<br>RYK-RYK (ON).                                                                                                    | ON/OFF                                                                                                    | ON                |
|               | Recherche Rapide                | Réglage de la méthode de tri pour la recherche.                                                                                                    | Rech Par Nom/Rech No. Appart                                                                                                    | Rech Par Nom      |
|               | ID d'entrée de l'appel<br>vidéo | Réglage du poste d'entrée pouvant être affiché en appuyant sur la touche <b>VIDEO CALL</b> .                                                                                                    | Sans objet<br>Entrée ID1 (Non applicable)<br>Entrée ID2                                                                                                    | Sans objet        |
|               | Appel appart                    | Activer (ON) ou désactiver (OFF) Appel en cours<br>d'un poste intérieur à partir d'un poste gardien.                                                                                                    | ON/OFF                                                                                                    | ON                |

\* Tous les éléments peuvent être programmés si vous y accédez avec l'autorisation administrateur.
 Les éléments dans ne peuvent pas être programmés avec l'autorisation gestionnaire.

(\*1): Pour un poste d'entrée de type modulaire, ce réglage peut être seulement effectué en utilisant le commutateur programmation sur le poste.

| Élément               |                                                      | ent                                                                     | Description                                                                                                    | Valeur de programmation/choix                                                                    | Valeur par défaut |
|-----------------------|------------------------------------------------------|-------------------------------------------------------------------------|----------------------------------------------------------------------------------------------------|--------------------------------------------------------------------------------------------------|-------------------|
|                       |                                                      | Monitoring Entree (*1)<br>(GT-DMB uniquement)                           | Activez (ON) ou désactivez (OFF) la surveillance<br>d'un poste d'entrée à partir d'un poste intérieur ou<br>d'un poste gardien.                                                                                                    | ON/OFF                                                                                           | OFF               |
|                       |                                                      | Image A L'Appel (*1)<br>(GT-DMB uniquement)                             | Programmez le mode d'affichage de la vidéo pendant un appel.                                                                                                    | ZOOM<br>WIDE<br>ZOOM 3s, WIDE<br>WIDE 3s, ZOOM                                                   | ZOOM              |
|                       |                                                      | Visibilité                                                              | Activez (On) ou désactivez (OFF) le réglage du rétroéclairage.                                                                                                    | ON/OFF                                                                                           | OFF               |
|                       |                                                      | No.Appart                                                               | Programmez si vous souhaitez afficher le numéro<br>d'appartement et le nom du résident (ON) ou<br>uniquement le nom du résident (OFF) sur<br>l'affichage du poste d'entrée.                                                                                                 | ON/OFF                                                                                           | ON                |
| tine                  | se                                                   | Guide Langue <sup>(*1)</sup><br>(GT-DMB uniquement)                     | <ul> <li>Permet d'indiquer si vous souhaitez utiliser le guidage vocal, et de sélectionner la langue souhaitée pour les directives.</li> <li>Sans Message : Le guidage vocal n'est pas utilisé.</li> <li>Appel : Un son est utilisé à la place du guidage vocal.</li> </ul> | Sans Message/Anglais/Français/Hollandais/<br>Espagnol/Allemand/Norvégien/Appel                   | Sans Message      |
| Plai                  | ntré                                                 | Recherche Rapide                                                        | Réglage de la méthode de tri pour la recherche.                                                                                                    | Rech Par Nom/Rech No. Appart                                                                     | Rech Par Nom      |
| ammation              | r poste d'e                                          | Ecran Lcd                                                               | Permet de régler le type d'écran qui s'affiche en mode veille.                                                                                                    | Accueil<br>Fonctionnement<br>Image (GT-DMB uniquement)<br>Liste brève (GT-DMB uniquement)        | Accueil           |
| Progr                 | Pou                                                  | Thème d'écran<br>(GT-DMB uniquement)                                    | Permet de configurer le fond d'écran.                                                                                                    | A/B                                                                                              | А                 |
|                       |                                                      | Tempo Ouverture (*1)<br>(GT-DMB uniquement)                             | Permet de configurer la durée de déverrouillage des portes.                                                                                                    | 0-20 sec.<br>(0=Temps Appui)                                                                     | 0=Temps Appui     |
|                       |                                                      | Relais ou CCTV (*1)<br>(GT-DMB uniquement)                              | Sélection du périphérique facultatif connecté à un poste d'entrée.                                                                                                    | Contrôle Relais<br>Commutation CCTV                                                              | Contrôle Relais   |
|                       |                                                      | Priorité caméra <sup>(*1)</sup><br>(GT-DMB uniquement)                  | Réglage de la priorité des caméras.                                                                                                    | Caméra interne<br>Caméra externe                                                                 | Caméra interne    |
|                       |                                                      | Éclair. nocturne <sup>(*1)</sup><br>(GT-DMB uniquement)                 | Activez ou désactivez la fonction d'éclairage<br>nocturne automatique de la DEL d'éclairage d'un<br>poste d'entrée.                                                                                                    | Éclairage auto<br>Toujours OFF                                                                   | Éclairage auto    |
|                       |                                                      | # du bouton d'appel pour<br>le contrôle du relais<br>(GT-DB uniquement) | Programmez l'un des boutons d'appel sur le<br>GT-SW en tant que bouton lumière.                                                                                                    | Non programmé, 1-100                                                                             | (Non programmé)   |
|                       |                                                      | Preregl Camera                                                          | Permet de régler la position d'une caméra en mode zoom.                                                                                                    | [1]-[9]                                                                                          | [5]               |
|                       |                                                      | Luminosite<br>(GT-DMB uniquement)                                       | Permet d'ajuster la luminosité de l'écran.                                                                                                    | 0-9<br>(Sombre-Clair)                                                                            | 5                 |
| M<br>(()<br>  u       | lessa<br>FT-N<br>niqu                                | age accueil<br>NSB et GT-DMB<br>lement)                                 | -                                                                                                    | -                                                                                                | -                 |
|                       | M                                                    | essage                                                                  | Entrer un message de bienvenue.                                                                                                    | Jusqu'à 160 caractères                                                                           | -                 |
|                       | Vit                                                  | tesse message                                                           | Programmez la vitesse de défilement du message d'accueil.                                                                                                    | 0-9                                                                                              | 5                 |
| Programmations réseau |                                                      | ammations réseau                                                        | Configurez les programmations réseau pour le<br>site.<br>* Lorsque l'adresse IP ou une programmation<br>associée est modifiée et chargée, le GT-MCX<br>redémarre. Il faut environ 1 minute pour<br>redémarrer.                                                              | -                                                                                                | -                 |
|                       | Version IP Requis                                    |                                                                         | Définissez la version du réseau.                                                                                                    | IPv4/IPv6                                                                                        | IPv4              |
|                       | Ad                                                   | Iresse IP Requis                                                        | (→ [7-4])                                                                                                    | -                                                                                                | -                 |
|                       | Masque de sous-réseau<br>(IPv4 uniquement)<br>Requis |                                                                         | Configurez le masque de sous-réseau lorsque la version IP n'est configurée que pour IPv4.                                                                                                    | (sélectionnez à partir de la liste déroulante.)                                                  | 255.255.255.0     |
|                       | Pa                                                   | sserelle par défaut                                                     | Configurez la passerelle par défaut.                                                                                                    | IPv4 : 1.0.0.1 - 223.255.255.254<br>IPv6 : 0::0 - ffff :ffff :ffff :ffff :ffff :ffff :ffff       | -                 |
|                       | Sei                                                  | rveur DNS préféré                                                       | Configurez le serveur DNS préféré.                                                                                                    | IPv4 : 1.0.0.1 - 223.255.255.254<br>IPv6 : 0::0 - ffff :ffff :ffff :ffff :ffff :ffff :ffff :ffff | -                 |
|                       | Se                                                   | rveur DNS auxiliaire                                                    | Configurez le serveur DNS auxiliaire.                                                                                                    | IPv4 : 1.0.0.1 - 223.255.255.254<br>IPv6 : 0::0 - ffff :ffff :ffff :ffff :ffff :ffff :ffff       | -                 |
|                       | Se                                                   | rveur NTP                                                               | Configurez le serveur NTP à synchroniser avec<br>l'ordinateur.<br>* Cette programmation est nécessaire pour la<br>programmation de l'heure actuelle.                                                                                                    | Format du nom de domaine :<br>nombres de 4-253 (0-9, A-Z, a-z, « _ », « . »)                     | -                 |

\* Tous les éléments peuvent être programmés si vous y accédez avec l'autorisation administrateur.
 Les éléments dans ne peuvent pas être programmés avec l'autorisation gestionnaire.

(\*1): Pour un poste d'entrée de type modulaire, ce réglage peut être seulement effectué en utilisant le commutateur programmation sur le poste.

| Élément    |                                              | Description                                                                                                    | Valeur de programmation/choix                                                                    | Valeur par défaut               |
|------------|----------------------------------------------|----------------------------------------------------------------------------------------------------|--------------------------------------------------------------------------------------------------|---------------------------------|
|            | # port NTP                                   | Configurez le numéro de port pour effectuer la connexion avec le serveur NTP.                                                                                                    | 1-65535                                                                                          | 123                             |
|            | Activer NTP                                  | Activez ou désactivez le serveur NTP.                                                                                                    | Oui/Non                                                                                          | Non                             |
|            | Fuseau horaire                               | Configurez le fuseau horaire.                                                                                                    | (sélectionnez à partir de la liste déroulante.)                                                  | UTC 00:00 heure<br>de Greenwich |
|            | Heure d'été                                  | Activez ou désactivez l'heure d'été.                                                                                                    | Aucun/+1 (h)                                                                                     | Aucune                          |
|            | # port de connexion<br>Requis                | Configurez le numéro du port pour effectuer la<br>connexion avec l'ordinateur à l'aide de ce<br>système.                                                                                                    | 1-65535                                                                                          | 51000                           |
| éseau      | # port audio <b>Requis</b>                   | Configurez le numéro du port pour la connexion audio.                                                                                                    | 1-65535                                                                                          | 51002                           |
| ions r     | # port vidéo <b>Requis</b>                   | Configurez le numéro du port pour la connexion vidéo.                                                                                                    | 1-65535                                                                                          | 51003                           |
| Programmat | # port d'ouverture de la<br>porte            | Configurez le numéro de port à connecter aux<br>grilles de la porte électrique.<br>* À configurer lorsque la fonction de gâche<br>électrique est utilisée entre les sections.                                                                                                    | 1-65535                                                                                          | 51001                           |
|            | Mot de passe d'ouverture<br>de la porte      | Configurez le mot de passe pour activer la gâche<br>électrique.<br>* À configurer lorsque la fonction de gâche<br>électrique est utilisée entre les sections.                                                                                                    | Chiffres 1-32 (A-Z, a-z, 0-9)                                                                    | -                               |
|            | Qualité de la vidéo                          | Configurez la qualité vidéo des caméras du poste<br>d'entrée.<br>* Lorsque cela est modifié et chargé, le GT-MCX<br>redémarre. Il faut environ 1 minute pour<br>redémarrer.                                                                                                    | Haute/Moyenne/Basse                                                                              | Haute                           |
| P1<br>p1   | rogrammation du transfert<br>rogrammé        | <ul> <li>Configurez un laps de temps pour transférer des appels depuis les poste d'entrée vers les postes gardiens désignés.</li> <li>Jusqu'à deux programmes peuvent être configurés.</li> <li>Programmation du transfert programmé 1</li> <li>Programmation du transfert programmé 2</li> <li>* L'heure actuelle doit être configurée pour utiliser cette fonction. (→ 8-6) )</li> </ul>                                                                              | Heure de début de 00:00 à 23:59<br>Heure de fin de 00:00 à 23:59                                 | -                               |
| C<br>(()   | ontrole Ascenseur 1<br>GT-BCXB-N uniquement) | <ul> <li>Permet de configurer la connexion de chaque<br/>GTW-LC. (GTW-LC ne peut pas être installé<br/>dans une section principale.)</li> <li>* L'état de connexion peut être vérifié en cliquant<br/>sur Verification.</li> <li>• Connection</li> <li>• Etat Relais<br/>Sélectionnez soit NO (Normalement Ouvert)<br/>soit NF (Normalement Fermé)</li> <li>• Tempo<br/>Permet de configurer la temporisation pour<br/>l'activation du contrôle d'ascenseur.</li> </ul> | <ul> <li>Connection : OFF/ON</li> <li>Etat Relais : NO/NF</li> <li>Tempo : 1-600 sec.</li> </ul> | OFF<br>-<br>-                   |
| C<br>((    | ontrole Ascenseur 2<br>GT-BCXB-N uniquement) | Activez le relais dans le GTW-LC correspondant pour chaque poste intérieur.                                                                                                    | 1-20                                                                                             | -                               |

\* Tous les éléments peuvent être programmés si vous y accédez avec l'autorisation **administrateur**. Les éléments dans ne peuvent pas être programmés avec l'autorisation **gestionnaire**.

#### 7-4 Modification de l'adresse IP d'une section

L'adresse IP d'une section (GT-MCX) est préréglée en programmant le bouton DIP sur le GT-MCX à l'heure de l'installation. ( $\rightarrow$  [4-1]) L'adresse IP d'une section peut être modifiée en utilisant l'outil de configuration GT pour Windows, comme suit.

#### **1** Lancez l'outil de configuration GT pour Windows et ouvrez l'écran de programmation. ( $\rightarrow$ 6-2 ou 6-3 )

#### **2** Procédez comme suit.

(par exemple) Lors de la modification de l'adresse IP de MCX2 de [192.168.1.52] à [192.168.1.3].

| 1                         | <ul> <li>Sélectionnez la section cible (numéro GT-MCX).</li> <li>* Sélectionnez « MCX2 » dans ce cas.</li> </ul> |                                                                                                    |                                                                                                    |  |
|---------------------------|----------------------------------------------------------------------------------------------------|----------------------------------------------------------------------------------------------------|----------------------------------------------------------------------------------------------------|--|
|                           |                                                                                                    | 2 Sélectionnez « Progra                                                                                                    | ammations réseau ».                                                                                                    |  |
| G Outil de o<br>Fichier E | onfiguration GT Aiphone<br>dition Affichage Co                                                                   | pour W ndows - [WEST1] C:¥Users¥Public¥Do<br>nnection Aide                                                                                                    | ocuments¥Aiphone¥Aiphone GT Setup Tool for Windows¥SiteData¥WEST1                                                                                                    |  |
| D 🖻                       | * B & *                                                                                                    | ច 🖻 술 🕹                                                                                                    | AIPHONE                                                                                                    |  |
| Liste des programmations  | (Section résidant) (2(Section résidant) (2(Section résidant) (3) (3) (3) (3) (3) (3) (3) (3) (3) (3              | Langue LCD<br>Code gardien *<br>Méthode d'appel *<br>Code d'accès<br>Résident<br>Infos ection *<br>Infos entrée<br>Infos entrée<br>Infos entrée<br>Infos erdien<br>Temporisation<br>Programmation Platine<br>Message accueil<br>Programmations réseau *<br>Programmation du transfert programmé<br>Controle Ascenseur 1 | Nom du site       WEBT1         Lorsque le programme llé à l'adresse IP est modifié et chargé, le GT-MCX redémarre. Redémarrer prendra environ 1 minute.         Version IP *       IPv4         Adresse IP *       192       168       1       52         Masque de sous-réseau (IPv4 uniquement) *       255.255.255.0       •       •         Passerelle par défaut       .       .       .       .         Serveur DNS préféré       .       .       .       .         Serveur DNS auxiliaire       .       .       .       .         Serveur NTP       Format du nom de domaine : nombres de 4-253 ((-9 A-Z a-z".*".*)) |  |

L'adresse IP est prédéfinie comme [192.168.1. $\alpha$  ( $\alpha$  = 50 + Identifiant de la section)]. \* Ceci indique que l'identifiant est réglé sur « 2 » à l'aide du bouton DIP sur le GT-MCX.

#### **3** Modifiez l'adresse IP en saisissant la valeur souhaitée.

|               | IPv4        |   | •   |         |     |     |     |   |    |  |
|---------------|-------------|---|-----|---------|-----|-----|-----|---|----|--|
|               | 192         |   | 168 |         |     | 1   | .(  | 3 |    |  |
| éseau (IPv4 ι | uniquement) | * |     | 255.255 | 255 | 5.0 |     |   | 4. |  |
| faut          |             |   |     |         |     |     | • [ |   |    |  |

4 Cliquez sur

Une fenêtre pop-up « Enregistrer les programmations » s'ouvre.

**5** Cliquez sur Oui pour sauvegarder la programmation.

#### 6 Cliquez sur 🛍 (Charger).

| 🞯 Outil de configurati | on GT Aiphone pour Wi | ndows - [WEST1] C:¥Users | ¥Public¥Docum |
|------------------------|-----------------------|--------------------------|---------------|
| Fichier Edition        | Affichage Connection  | Aide                     |               |
| D 🛱 🗄                  | 8 1 1                 | 🖻 🏤 🕹                    |               |
| WEETA                  | $\boxtimes$           | 1                        | $\boxtimes$   |

La fenêtre « Charger (PC -> Poste) : sélectionner cible de communication » s'ouvre.

#### 7 Procédez comme suit.

| Charger (PC -> Poste) : sélectionner cib          | le de dommunication                                     |
|---------------------------------------------------|---------------------------------------------------------|
| Méthode de communication                          |                                                         |
| <ul> <li>USB</li> </ul>                           | IAN                                                     |
| Cible de communication GT-MCX                     |                                                         |
| Sélectionnez le GT-MCX qui sera en commun         | nication ou entrez son adresse IP.                      |
|                                                   | → Mise à jour de l'adresse IP                           |
| Adresse IP 192.168.1.52                           |                                                         |
|                                                   |                                                         |
| Sélection de poste                                | tions of any many line (Colorian multiple)              |
| Sélectionnez le  ou les postes et la  ou les plat | tines où envoyer la programmation. (Sélection multiple) |
| MCX2]                                             | [MKB3]                                                  |
| [МКВ2]                                            | [MKB4]                                                  |
| 📄 [DMB/DB2]                                       | [DMB/DB9]                                               |
| [DMB/DB3]                                         | [DMB/DB10]                                              |
| [DMB/DB4]                                         | DMB/DB11]                                               |
| DMB/DB5]                                          | [DMB/DB12]                                              |
| [DMB/DB6]                                         | [DMB/DB13]                                              |
| [DMB/DB7]                                         | [DMB/DB14]                                              |
| [DMB/DB8]                                         | [DMB/DB15]                                              |
|                                                   | [DMB/DB16]                                              |
| Programmation n° appartement                      |                                                         |
| ✓ Écraser l'identifiant de lien d'unité.          | Valider Annuler                                         |
|                                                   |                                                         |
|                                                   |                                                         |

La modification de l'adresse IP est terminée.

### 8 Fonctions dans la barre de menu

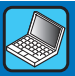

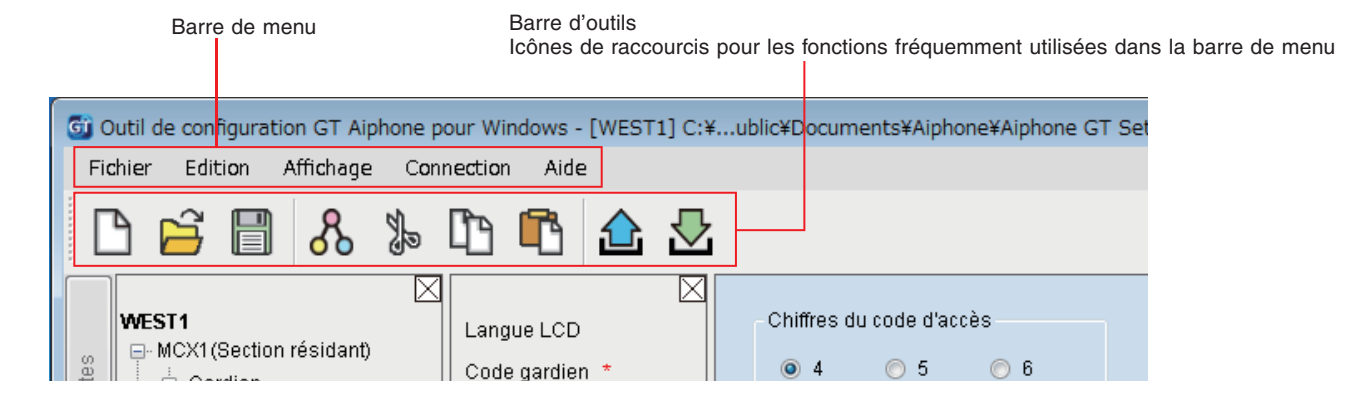

### 8-1 Liste des fonctions

| Menu       | Fonction                                 | Icône de<br>la barre<br>d'outils | Description                                                                                                    |
|------------|------------------------------------------|----------------------------------|----------------------------------------------------------------------------------------------------|
| Fichier    | Créer un nouveau site                    |                                  | Ouvre la fenêtre « Créer un nouveau site : Configuration de site ». ( $\rightarrow$ 6-2)                                                                                                    |
|            | Modifier un site existant                | 12                               | Permet d'ouvrir la fenêtre « Sélectionner site ». ( $\rightarrow$ 6-3)                                                                                                    |
|            | Enregistrer les<br>programmations        |                                  | Enregistre tous les contenus de programmation du site actuel. (se reporter à la page suivante.)                                                                                                    |
|            | Programme de sauvegarde.                 | -                                | Sauvegarde tous les contenus de programmation du site actuel avec un nom de fichier différent.                                                                                                    |
|            | Quitter                                  | -                                | Permet de quitter l'outil de configuration GT.                                                                                                    |
| Edition    | Changer la configuration de site         | -                                | Permet de modifier le nombre de sections (GT-MCX), de postes d'entrée, de postes gardiens, de centrale de gestion pour système étendu, et le nom du site. Le numéro de « Nom de poste » de chaque poste gardien ou de poste d'entrée peut également être modifié. ( $\rightarrow$ 8-2)                                                                                                    |
|            | Comparer et fusionner les programmations | ጜ                                | Le contenu du réglage de deux stations ou fichiers peuvent être fusionnées en les comparant dans le même écran. ( $\rightarrow$ <b>8-3</b> )                                                                                                    |
|            | Couper                                   | <u></u>                          | Coupe le texte ou l'élément sélectionné.                                                                                                    |
|            | Copier                                   | Ē                                | Copie le texte ou l'élément sélectionné.                                                                                                    |
|            | Coller                                   | ŋ                                | Colle le texte ou l'élément copié.                                                                                                    |
| Affichage  | Langue                                   | -                                | Sélectionne la langue d'affichage de l'écran de l'outil de configuration GT parmi les suivantes :<br>English (Anglais)/Français/Nederlands (Hollandais)/Español (Espagnol)/Deutsch (Allemand)/<br>Norsk (Norvégien)/Italiano (Italien)/Türk (Turc)/Suomi (Finnois)                                                                                                    |
|            | Barres outil                             | -                                | Active/désactive la barre d'outils.                                                                                                    |
| Connection | Charger (PC -> Poste)                    |                                  | Les données de réglage configurées par l'outil de configuration GT peuvent être transférées à une unité de commande multi sites (GT-MCX), une centrale de gestion pour système étendu (GT-BCXB-N), des postes d'entrée et des postes gardiens.<br>( $\rightarrow \boxed{8-4}$ )                                                                                                    |
|            | Télécharger (Poste -> PC)                |                                  | Les données de programmation configurées sur une unité de commande multi sites (GT-MCX), une centrale de gestion pour système étendu (GT-BCXB-N), des postes d'entrée et postes gardiens peuvent être téléchargées sur l'outil de configuration GT. ( $\rightarrow$ 8-5)                                                                                                    |
|            | Image Telechargée                        | -                                | <ul> <li>Une image (.gtnb) peut être téléchargée depuis le PC vers un poste d'entrée de type monobloc GTDMB-N(-LVN) qui doit être affiché sur l'écran GT-DMB-N(-LVN) en mode veille.</li> <li>* Une image (.bmp 320 x 240, 24bit) doit être convertie en format (.gtnb) dédié avant téléchargement en utilisant le convertisseur qui peut être téléchargé à partir du site Web d'Aiphone« www.aiphone.net ».</li> <li>* Connectez un GT-DMB-N(-LVN) à l'ordinateur avec un câble USB.</li> </ul> |
|            | Configurez l'heure actuelle              | -                                | Configurez l'heure actuelle de la section cible.<br>Procédure : Sélectionnez la section (numéro MCX) et saisissez l'adresse IP et le code d'accès, puis configurez l'heure actuelle. ( $\rightarrow$ <b>8-6</b> )                                                                                                    |
|            | Recherche centrale IP                    | -                                | Permet d'afficher les adresses IP de tous les appareils connectés.<br>Procédure : Configurez la version IP pour IPv4 ou IPv6, puis cliquez sur <b>Recherche</b> .                                                                                                    |
|            | Mise à jour du logiciel                  | -                                | Permet de mettre à jour le micrologiciel d'une unité de commande multi sites (GT-MCX).                                                                                                    |
|            | Télécharger événement                    | -                                | Les journaux d'appels peuvent être téléchargés à partir de l'unité de commande multi sites (GT-MCX) vers l'ordinateur.                                                                                                    |

| Menu       | Fonction                          | Icône de<br>la barre<br>d'outils | Description                                                                                      |
|------------|-----------------------------------|----------------------------------|--------------------------------------------------------------------------------------------------|
| Connection | Port de COM                       | -                                | Permet de définit le port de COM du PC qui est utilisé pour une connexion USB avec un GT-BCXB-N. |
|            | Carte d'interface réseau :<br>NIC | -                                | Permet de configurer la carte d'interface réseau.                                                |
| Aide       | Version                           | -                                | Affiche la version actuelle de l'outil de configuration GT.                                      |

Destination des fichiers sauvegardés C:\Utilisateurs\Public\Documents publics\Aiphone\Aiphone GT Setup Tool for Windows\SiteData

#### Style des noms de dossier et des noms du fichier

|                     | Système standard (Std ou Exp) | Système Multi section    |
|---------------------|-------------------------------|--------------------------|
| Nom de dossier      | Nom du site                   | Nom du site              |
| Nom du sous-dossier | -                             | Poste (par ex. MCX26)    |
| Nom du fichier      | Poste (par ex. DMB1.gtn)      | Poste (par ex. DMB2.gtn) |

#### Modification de la configuration du site 8-2

1 À partir du menu « Edition », sélectionnez « Changer la configuration de site ».

La fenêtre « Changer la configuration de site : (nom du site) » s'affiche.

2 Sélectionnez « Changer de section », « Changer la configuration de section » ou « Changer le nom du site » pour afficher la fenêtre correspondante.

L'exemple d'écran ci-dessous correspond à « Changer la configuration de section ».

#### 3 Modifiez les configurations, puis cliquez sur Appliquer ou sur Valider pour enregistrer les modifications.

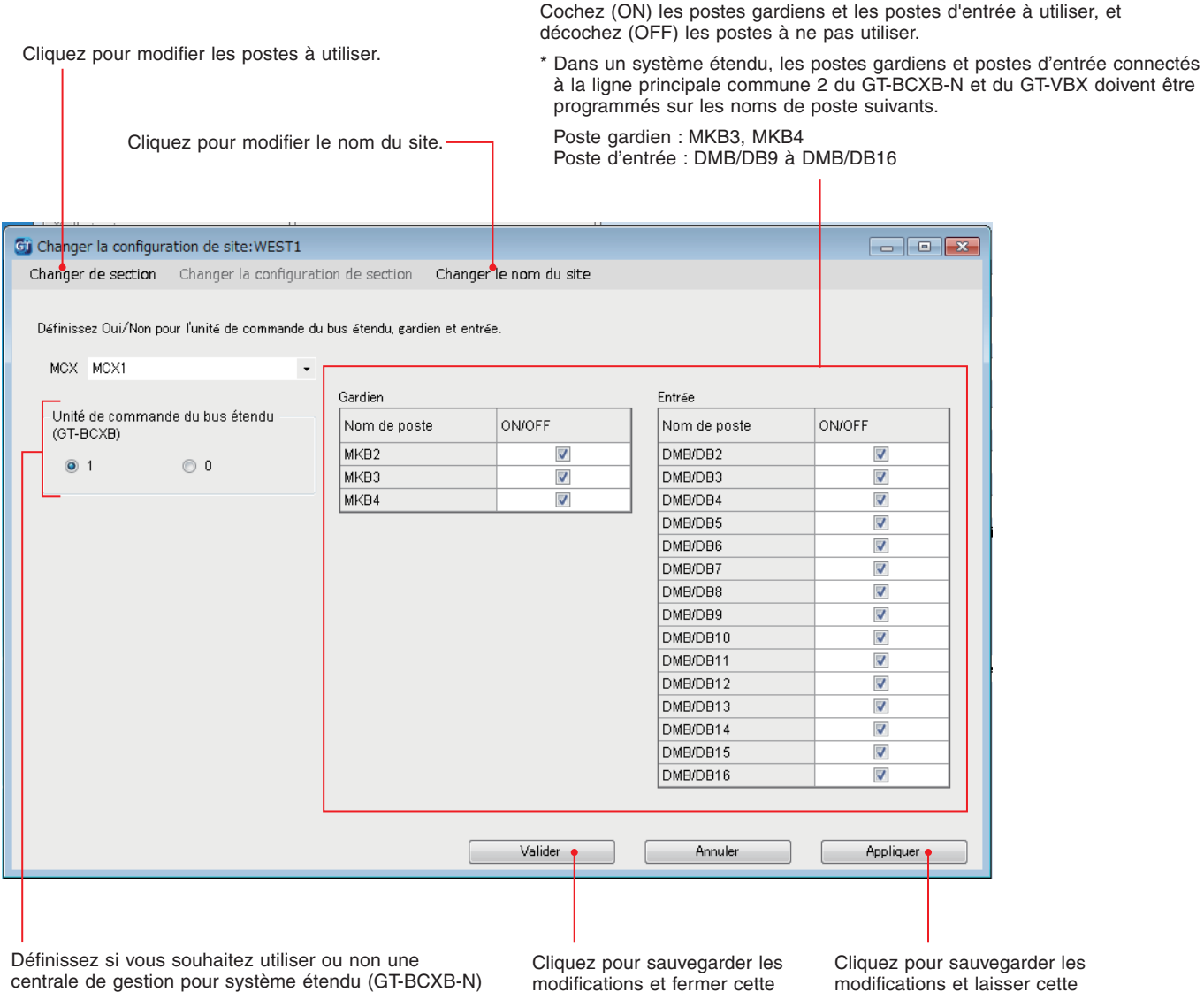

Si vous l'utilisez, cochez « 1 ».

Lorsque vous n'utilisez pas, cochez « 0 ».

modifications et fermer cette fenêtre.

modifications et laisser cette fenêtre ouverte.

- 8-3 Comparer et fusionner les contenus des programmations entre postes ou fichiers
- 1 Depuis le menu « Edition », sélectionnez « Comparer et fusionner les programmations », ou cliquez sur 🖧 dans la barre d'outils.

La fenêtre « Comparer et fusionner les programmations » s'affiche.

2 Sélectionnez les postes (ou fichier) pour comparer comme « Comparaison 1 » et « Comparaison 2 », puis cliquer sur Comparer.

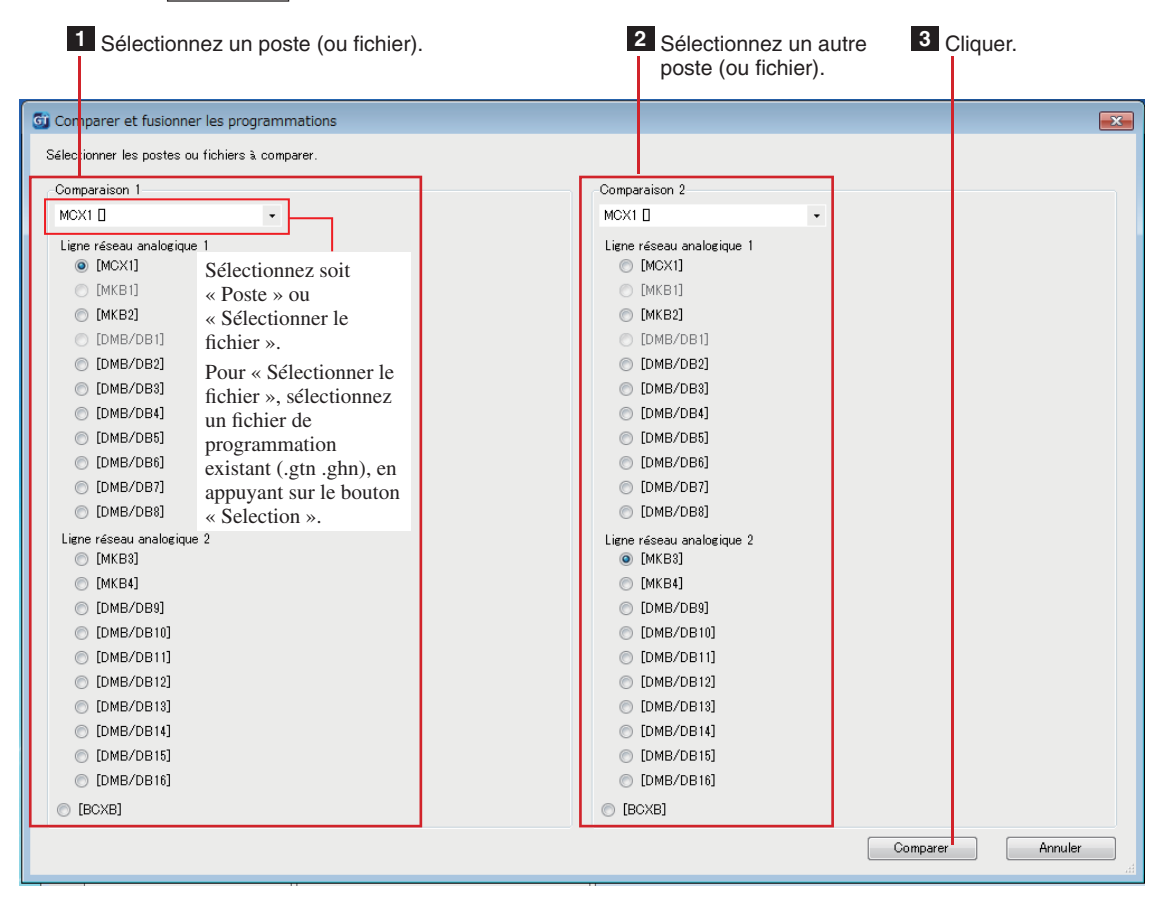

#### **3** Comparer les contenus des paramètres des deux postes (ou fichiers).

Les postes (ou fichiers) sont identifiés par les couleurs rouge et bleu.

| <u>6</u> 0 | Comparer et fusionner les program                 | nmations                                 |             |                                 |                         |                   |                   |                         |  |
|------------|---------------------------------------------------|------------------------------------------|-------------|---------------------------------|-------------------------|-------------------|-------------------|-------------------------|--|
| Er         | Enregistrer Sélectionner une comparaison Quitter  |                                          |             |                                 |                         |                   |                   |                         |  |
| [ Co       | [ Comparaison 1 ] MCX1 / MCX <td< td=""></td<>    |                                          |             |                                 |                         |                   |                   |                         |  |
| stes       | Sélectionner le fichier                           | Copier tous les paramètres<br>Langue LCD | Programmati | on gardien                      | <b>~</b>                | Tout              | copier            | >>>                     |  |
| bog        | MKB2                                              | Code gardien                             |             |                                 | Comparaison 1           | Copier            |                   | Comparaison 2           |  |
| ste des    | МКВ3                                              | Méthode d'appel<br>Résident              |             | Élément                         | Valeur de programmation | Vers la<br>gauche | Vers la<br>droite | Valeur de programmation |  |
|            |                                                   | Infos section<br>Infos entrée            | Annuler     | Sortie d'appel                  | ON                      | ~<                | >>                | ON                      |  |
|            | MCX2(Section résidant)     MCX3(Section résidant) | Infos gardien<br>Temporisation           | Annuler     | Sortie alarme d'urgence         | ON                      | ~<                | >>                | ON                      |  |
| nations    |                                                   | Programmation Platine                    | Annuler     | Recherche Rapide                | Rech Par Nom            | ~<                | >>                | Rech Par Nom            |  |
| ogramı     |                                                   |                                          | Annuler     | ID d'entrée de l'appel<br>vidéo | Sans objet              | ~~                | >>                | Sans objet              |  |
| e des pr   |                                                   |                                          | Annuler     | Appel appart                    | ON                      | ~~                | >>                | ON                      |  |
| Liste      |                                                   |                                          | Mise à      | jour                            |                         |                   |                   |                         |  |
|            |                                                   | 1 Sélection                              | nez l'élém  | nent de réglage.                | 2 <sub>C</sub>          | ompare            | r les cor         | itenus des réglages.    |  |

- 24 -

#### 4 Si nécessaire, remplacez le contenu de l'un ou l'autre poste (fichier) avec ceux de l'autre poste (fichier).

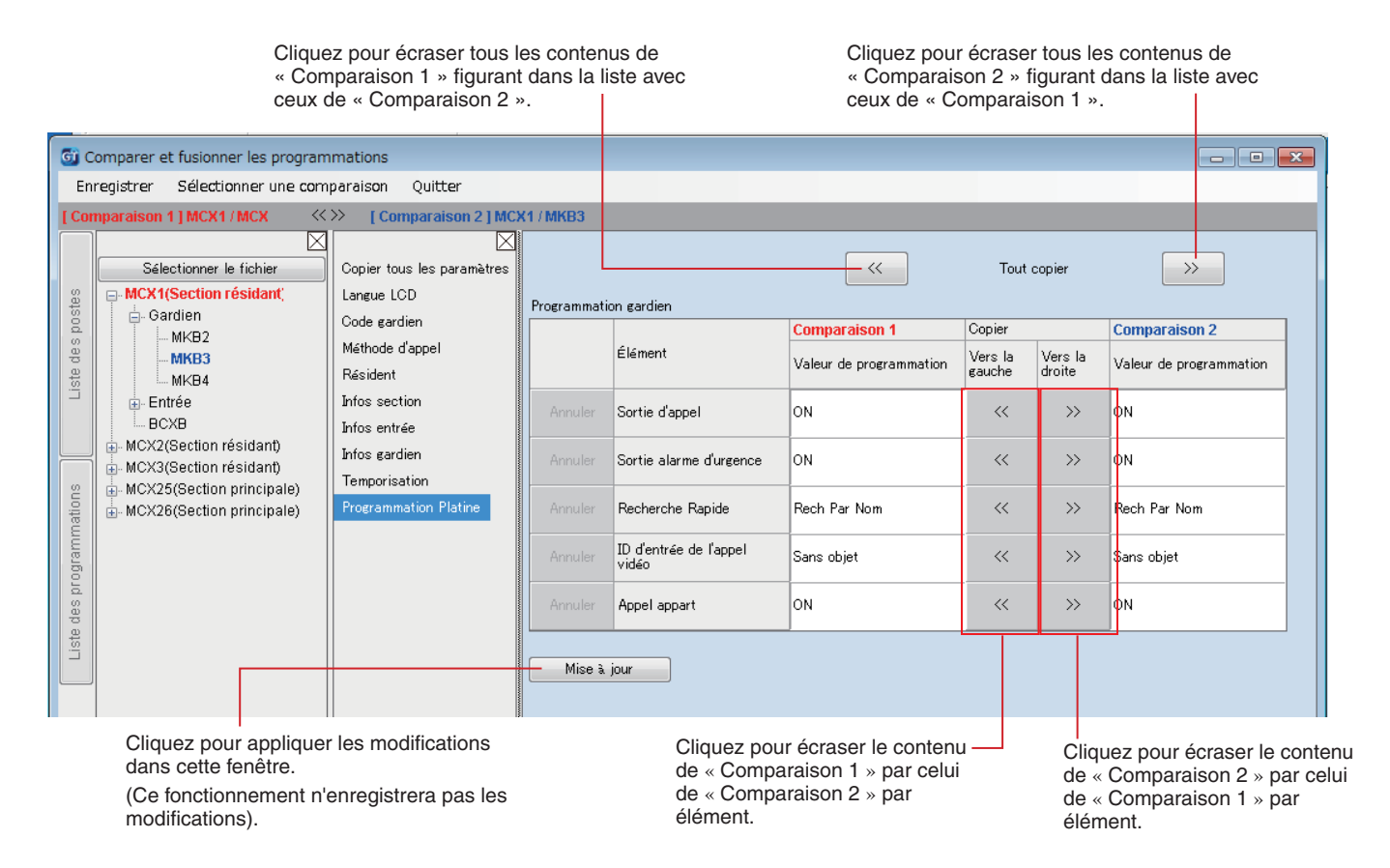

#### Pour écraser tout les contenus de programmation d'un poste (ou fichier) par ceux de l'autre poste (ou fichier)

|                                                                    |                                                                                                    | 1 Cliquer.                                                                                                    |                                                                                                    |  |
|--------------------------------------------------------------------|----------------------------------------------------------------------------------------------------|----------------------------------------------------------------------------------------------------|----------------------------------------------------------------------------------------------------|--|
| Liste des postes                                                   | Comparer et fusionner les programm<br>registrer Sélectionner une comp<br>mparaison 1   MCX1 / MCX<br>Sélectionner le fichier<br>- MCX1(Section résidant)<br>- MKB2<br>- MKB3<br>- MKB4<br>- Entrée<br>- BCXB<br>- MCX2(Section résidant)<br>- MCX2(Section résidant)<br>- MCX3(Section résidant) | mations<br>paraison Quitter<br>Comparaison 2 ] MCX1<br>Copier tous les paramètres<br>Langue LCD<br>Code gardien<br>Méthode d'appel<br>Résident<br>Infos section<br>Infos entrée<br>Infos gardien | IMCX1 / MKB3                                                                                                    |  |
| Liste des programmations                                           | in MCX25(Section principale)                                                                                                    | Temporisation<br>Programmation Platine                                                                                                    | intos entree<br>Infos gardien<br>Temporisation<br>Programmation Platine<br>*L'Identifiant de section locale ne sera pas cop |  |
| 2<br>Cliquez pour écras<br>« Comparaison 2 »<br>Cliquez pour écras |                                                                                                    |                                                                                                    | out le contenu de programmation de<br>c celui de « Comparaison 1 ».                                                         |  |

« Comparaison 1 » avec celui de « Comparaison 2 ».

8-4
 Téléchargement des données de programmation configurées par l'outil de configuration GT sur une unité de commande multi sites, un poste d'entrée, un poste gardien ou une centrale de gestion pour système étendu

1 À partir du menu « Connection », sélectionnez « Charger (PC -> Poste) », ou cliquez sur 🏠 dans la barre d'outils.

L'écran « Charger (PC -> Poste) : sélectionner cible de communication » apparaît.

#### 2 Sélectionnez le poste cible, puis cliquez sur Valider.

| l Liop                                                                                                    | e de communication                                                                                                    |                                                                                                    |                                                                                    |                 |                         |
|----------------------------------------------------------------------------------------------------|----------------------------------------------------------------------------------------------------|----------------------------------------------------------------------------------------------------|------------------------------------------------------------------------------------|-----------------|-------------------------|
| O OSB                                                                                                    |                                                                                                    | IAN                                                                                                    |                                                                                    |                 |                         |
| Cible de communication                                                                                                    | GT-MCX                                                                                                    |                                                                                                    |                                                                                    |                 |                         |
| Sélectionnez le GT-MC                                                                                                    | X qui sera en <u>communicati</u>                                                                                                    | on ou entrez son adresse IP.                                                                                                    |                                                                                    |                 | 2 Sélectionnez le noste |
| MCX                                                                                                    | MCX1 🛛 🗸                                                                                                    | Mise à jour de l'adresse IP                                                                                                    |                                                                                    |                 | (numéro MCX).           |
| Adresse IP                                                                                                    | 192.168.1.51                                                                                                    |                                                                                                    |                                                                                    |                 |                         |
| Sélection de poste                                                                                                    |                                                                                                    |                                                                                                    |                                                                                    |                 |                         |
| Sélectionnez le ou les                                                                                                    | postes et la ou les platines                                                                                                    | où envoyer la programmation. (Séle                                                                                                    | ction multiple)                                                                    |                 |                         |
| Ligne réseau analogiqu<br>📝 [MCX1]                                                                                                    | le 1                                                                                                    | Ligne réseau ar<br>[[] [MKB3]                                                                                                    | alogique 2                                                                         |                 |                         |
| [MKB2]                                                                                                    |                                                                                                    | [МКВ4]                                                                                                    |                                                                                    |                 |                         |
| [DMB/DB2]                                                                                                    |                                                                                                    | 🔲 [DMB/DE                                                                                                    | 19]                                                                                |                 |                         |
| [DMB/DB3]                                                                                                    |                                                                                                    | 🔲 [DMB/DE                                                                                                    | 10]                                                                                |                 |                         |
| [DMB/DB4]                                                                                                    |                                                                                                    | DMB/DE                                                                                                    | 911]                                                                               |                 | 3 Sélectionnez le poste |
| [DMB/DB5]                                                                                                    |                                                                                                    | <br>[DMB/Df                                                                                                    | 12]                                                                                |                 |                         |
| [DMB/DB6]                                                                                                    |                                                                                                    | <br>[DMB/Df                                                                                                    | 13]                                                                                |                 |                         |
| [DMB/DB7]                                                                                                    |                                                                                                    | DMB/DE                                                                                                    | 314]                                                                               |                 |                         |
| [DMB/DB8]                                                                                                    |                                                                                                    | <br>[DMB/DE                                                                                                    | 15]                                                                                |                 |                         |
|                                                                                                    |                                                                                                    | П Грмв/ре                                                                                                    | 16]                                                                                |                 |                         |
|                                                                                                    |                                                                                                    | ,                                                                                                    |                                                                                    |                 |                         |
| Programmation n° app                                                                                                    | artement                                                                                                    |                                                                                                    |                                                                                    |                 |                         |
| Ecraser Indentitia                                                                                                    | nt de lien d'unite.                                                                                                    |                                                                                                    |                                                                                    | Valider Annuler |                         |
| 4 Cliq                                                                                                    | uer lors de la mise                                                                                                    | à jour de la Programm                                                                                                    | ation n°                                                                           | 5 Cliquer.      |                         |
| Cliq app Interfection in the section of the section of t | uer lors de la mise<br>artement.<br>Ne pas cocher cette d<br>la Programmation n°<br>de de communicat<br>commandé pour char<br>USB », connectez l<br>ponnecter qu'un seul p | à jour de la Programm<br>case si vous n'avez pas m<br>appartement.<br>ion avec le poste cible.<br>ger/télécharger les donné<br>'ordinateur au poste via la<br>poste à un PC.<br>Ex.) Poste d'entrée (type | ation n°<br>s à jour<br>es de programma<br>t borne USB sur<br><b>: modulaire</b> ) | Cliquer.        |                         |

#### REMARQUES :

• Lors du chargement des données de programmation, la saisie d'un code d'accès est nécessaire.

• Lorsque « LAN » est sélectionné, le chargement de données n'est pas possible vers une centrale de gestion pour système étendu GT-BCXB-N.

8-5

Téléchargement des données de programmation sur une unité de commande multi sites, un poste d'entrée, un poste gardien ou une centrale de gestion pour système étendu vers l'outil de configuration GT

1 À partir du menu « Connection », sélectionnez « Télécharger (Poste -> PC) » ou cliquez sur 💆 dans la barre d'outils.

L'écran « Télécharger (Poste ->PC) : sélectionner cible de communication » apparaît.

#### 2 Sélectionnez le poste cible, puis cliquez sur Valider.

| Sélection de la méthode                                                                                                    | de communication                                                                                                    |                                                                                                    |                                                                 |                         |
|----------------------------------------------------------------------------------------------------|----------------------------------------------------------------------------------------------------|----------------------------------------------------------------------------------------------------|-----------------------------------------------------------------|-------------------------|
| O USB                                                                                                    |                                                                                                    | LAN                                                                                                    |                                                                 |                         |
| Cible de communication                                                                                                    | GT-MCX                                                                                                    |                                                                                                    |                                                                 |                         |
| Sélectionnez le GT-MC                                                                                                    | < qui sera en communication ou e                                                                                                    | entrez son adresse IP.                                                                                                    |                                                                 | 2 Sélectionnez la post  |
| MCX                                                                                                    | MCX1 🛛 🔹 🕅                                                                                                    | Nise à jour de l'adresse IP                                                                                                    |                                                                 | (numéro MCX).           |
| Adresse IP                                                                                                    | 192.168.1.51                                                                                                    |                                                                                                    |                                                                 | (                       |
| Sélection de poste                                                                                                    |                                                                                                    |                                                                                                    |                                                                 |                         |
| Sélectionnez le ou les                                                                                                    | ostes et la ou les platines pour c                                                                                                    | obtenir la programmation. (Sélection multiple)                                                                                                    |                                                                 |                         |
| Ligne réseau analogiqu<br>📝 [MCX1]                                                                                                    | • 1                                                                                                    | Ligne réseau analogique 2<br>[MKB3]                                                                                                    |                                                                 |                         |
| 🔲 [МКВ2]                                                                                                    |                                                                                                    | [МКВ4]                                                                                                    |                                                                 |                         |
| [DMB/DB2]                                                                                                    |                                                                                                    | [DMB/DB9]                                                                                                    |                                                                 |                         |
| [DMB/DB3]                                                                                                    |                                                                                                    | [DMB/DB10]                                                                                                    |                                                                 |                         |
| [DMB/DB4]                                                                                                    |                                                                                                    | [DMB/DB11]                                                                                                    |                                                                 | 3 Sélectionnez le poste |
| [DMB/DB5]                                                                                                    |                                                                                                    | [DMB/DB12]                                                                                                    |                                                                 |                         |
| [DMB/DB6]                                                                                                    |                                                                                                    | [DMB/DB13]                                                                                                    |                                                                 |                         |
| [DMB/DB7]                                                                                                    |                                                                                                    | [DMB/DB14]                                                                                                    |                                                                 |                         |
| [DMB/DB8]                                                                                                    |                                                                                                    | [DMB/DB15]                                                                                                    |                                                                 |                         |
|                                                                                                    |                                                                                                    |                                                                                                    |                                                                 |                         |
|                                                                                                    |                                                                                                    |                                                                                                    |                                                                 |                         |
| -Programmation n° app                                                                                                    | rtement<br>t de lien d'unité                                                                                                    |                                                                                                    |                                                                 |                         |
|                                                                                                    |                                                                                                    |                                                                                                    | 1 1                                                             |                         |
| 4 Clic                                                                                                    | juer lors de la mise à j<br>artement.                                                                                                    | jour de la Programmation n°                                                                                                    | Valider Annuler<br>5 Cliquer.                                   |                         |
| 4 Clic<br>app                                                                                                    | juer lors de la mise à j<br>artement.<br>Ne pas cocher cette case<br>la Programmation n° ap                                                                                                    | jour de la Programmation n°<br>e si vous n'avez pas mis à jour<br>partement.                                                                                                    | 5 Cliquer.                                                      |                         |
| 4 Clid<br>app                                                                                                    | juer lors de la mise à j<br>artement.<br>Ne pas cocher cette case<br>la Programmation n° ap                                                                                                    | jour de la Programmation n°<br>e si vous n'avez pas mis à jour<br>partement.                                                                                                    | 5 Cliquer.                                                      |                         |
| 4 Clicap                                                                                                    | juer lors de la mise à j<br>artement.<br>Ne pas cocher cette case<br>la Programmation n° ap<br>de de communication                                                                                                    | jour de la Programmation n°<br>e si vous n'avez pas mis à jour<br>partement.                                                                                                    | 5 Cliquer.                                                      |                         |
| <ul> <li>4 Clia app</li> <li>▲</li> <li>▲</li> <l< td=""><td>juer lors de la mise à j<br/>artement.<br/>Ne pas cocher cette case<br/>la Programmation n° ap<br/>de de communication<br/>commandé pour charger/</td><td>jour de la Programmation n°<br/>e si vous n'avez pas mis à jour<br/>opartement.<br/>n avec le poste cible.<br/>/télécharger les données de programm</td><td>5 Cliquer.</td><td></td></l<></ul>                                                                                                    | juer lors de la mise à j<br>artement.<br>Ne pas cocher cette case<br>la Programmation n° ap<br>de de communication<br>commandé pour charger/                                                                                                    | jour de la Programmation n°<br>e si vous n'avez pas mis à jour<br>opartement.<br>n avec le poste cible.<br>/télécharger les données de programm                                                                                                    | 5 Cliquer.                                                      |                         |
| 4 Clia<br>apr<br>A<br>électionnez la métho<br>Itiliser « LAN » est re                                                                                                    | juer lors de la mise à j<br>artement.<br>Ne pas cocher cette case<br>la Programmation n° ap<br>de de communication<br>commandé pour charger/                                                                                                    | jour de la Programmation n°<br>e si vous n'avez pas mis à jour<br>opartement.<br>n avec le poste cible.<br>/télécharger les données de programm                                                                                                    | 5 Cliquer.                                                      |                         |
| 4 Clia<br>apr<br>électionnez la métho<br>Itiliser « LAN » est re                                                                                                    | uer lors de la mise à j<br>artement.<br>Ne pas cocher cette case<br>la Programmation n° ap<br>de de communication<br>commandé pour charger/                                                                                                    | jour de la Programmation n°<br>e si vous n'avez pas mis à jour<br>partement.<br>navec le poste cible.<br>/télécharger les données de programm<br>linateur au poste via la borne USB su                                                                                                    | Talider Annuler                                                 |                         |
| 4 Clia<br>apr<br>2<br>2<br>2<br>2<br>2<br>2<br>2<br>2<br>2<br>2<br>2<br>2<br>2                                                                                                    | uer lors de la mise à j<br>artement.<br>Ne pas cocher cette case<br>la Programmation n° ap<br>de de communication<br>commandé pour charger/<br>USB », connectez l'ord<br>panecter qu'un seul post                                                                                                    | jour de la Programmation n°<br>e si vous n'avez pas mis à jour<br>partement.<br>a avec le poste cible.<br>/télécharger les données de programm<br>tinateur au poste via la borne USB su                                                                                                    | Tailder Annuler                                                 |                         |
| 4 Clia<br>app<br>▲<br>Électionnez la métho<br>Itiliser « LAN » est re<br>Lorsque vous utilisez<br>*Assurez-vous de ne c                                                                                                    | uer lors de la mise à j<br>artement.<br>Ne pas cocher cette case<br>la Programmation n° ap<br>de de communication<br>commandé pour charger/<br>USB », connectez l'ord<br>ponnecter qu'un seul post                                                                                                    | jour de la Programmation n°<br>e si vous n'avez pas mis à jour<br>partement.<br>a avec le poste cible.<br>/télécharger les données de programm<br>linateur au poste via la borne USB su<br>te à un PC.                                                                                                    | To Cliquer.                                                     |                         |
| 4 Clia<br>app<br>▲<br>électionnez la métho<br>Itiliser « LAN » est re<br>Lorsque vous utilisez<br>*Assurez-vous de ne co<br>Born                                                                                                    | uer lors de la mise à j<br>artement.<br>Ne pas cocher cette case<br>la Programmation n° ap<br>de de communication<br>commandé pour charger/<br>USB », connectez l'ord<br>onnecter qu'un seul post                                                                                                    | jour de la Programmation n°<br>e si vous n'avez pas mis à jour<br>partement.<br>A avec le poste cible.<br>/télécharger les données de programm<br>linateur au poste via la borne USB su<br>te à un PC.<br>) Poste d'entrée (type modulaire)                                                                                                    | To Cliquer.                                                     |                         |
| 4 Clia<br>apr<br>A<br>électionnez la métho<br>Itiliser « LAN » est re<br>Lorsque vous utilisez<br>*Assurez-vous de ne c                                                                                                    | uer lors de la mise à j<br>artement.<br>Ne pas cocher cette case<br>la Programmation n° ap<br>de de communication<br>commandé pour charger/<br>USB », connectez l'ord<br>panecter qu'un seul post                                                                                                    | jour de la Programmation n°<br>e si vous n'avez pas mis à jour<br>opartement.<br>avec le poste cible.<br>/télécharger les données de programm<br>tinateur au poste via la borne USB su<br>te à un PC.<br>) Poste d'entrée (type modulaire)                                                                                                    | Tailder Annuler<br>5 Cliquer.<br>mation.<br>ar le poste.        |                         |
| 4 Clia<br>apr<br>4 Clia<br>apr<br>4<br>6<br>6<br>6<br>6<br>6<br>6<br>6<br>7<br>7<br>7<br>7<br>7<br>7<br>7<br>7<br>7<br>7<br>7<br>7<br>7                                                                                                    | uer lors de la mise à j<br>partement.<br>Ne pas cocher cette case<br>la Programmation n° ap<br>de de communication<br>commandé pour charger/<br>USB », connectez l'ord<br>onnecter qu'un seul post                                                                                                    | jour de la Programmation n°<br>e si vous n'avez pas mis à jour<br>opartement.<br>I avec le poste cible.<br>/télécharger les données de programm<br>linateur au poste via la borne USB su<br>te à un PC.<br>) Poste d'entrée (type modulaire)                                                                                                    | Tailder Annuler<br>5 Cliquer.<br>nation.<br>Ir le poste.        |                         |
| 4 Clia<br>apr<br>électionnez la métho<br>titiliser « LAN » est re<br>Lorsque vous utilisez<br>*Assurez-vous de ne co<br>Born                                                                                                    | uer lors de la mise à j<br>partement.<br>Ne pas cocher cette case<br>la Programmation n° ap<br>de de communication<br>commandé pour charger/<br>USB », connectez l'ord<br>onnecter qu'un seul post                                                                                                    | jour de la Programmation n°<br>e si vous n'avez pas mis à jour<br>partement.<br>a avec le poste cible.<br>/télécharger les données de programm<br>tinateur au poste via la borne USB su<br>te à un PC.<br>) Poste d'entrée (type modulaire)                                                                                                    | Valider     Annuler       5     Cliquer.                        |                         |
| 4 Clia<br>apr<br>2<br>2<br>2<br>2<br>2<br>2<br>2<br>2<br>2<br>2<br>2<br>2<br>2                                                                                                    | uer lors de la mise à j<br>partement.<br>Ne pas cocher cette case<br>la Programmation n° ap<br>de de communication<br>commandé pour charger/<br>USB », connectez l'ord<br>onnecter qu'un seul post                                                                                                    | jour de la Programmation n°<br>e si vous n'avez pas mis à jour<br>partement.<br>n avec le poste cible.<br>/télécharger les données de programm<br>tinateur au poste via la borne USB su<br>te à un PC.<br>) Poste d'entrée (type modulaire)                                                                                                    | Valider     Annuler       5     Cliquer.                        |                         |
| 4 Clia<br>apr<br>2 Clia<br>apr<br>2 Clia<br>Apr<br>2 Clia<br>Apr<br>2 Clia | uer lors de la mise à juartement.<br>Ne pas cocher cette case<br>la Programmation n° ap<br>de de communication<br>commandé pour charger/<br>USB », connectez l'ord<br>onnecter qu'un seul post                                                                                                    | jour de la Programmation n°<br>e si vous n'avez pas mis à jour<br>partement.<br>n avec le poste cible.<br>/télécharger les données de programm<br>linateur au poste via la borne USB su<br>te à un PC.<br>) Poste d'entrée (type modulaire)                                                                                                    | Valider     Annuler       5     Cliquer.   nation. Ir le poste. |                         |
| 4 Clia<br>apr<br>A<br>électionnez la métho<br>Itiliser « LAN » est re<br>Lorsque vous utilisez<br>*Assurez-vous de ne c                                                                                                    | uer lors de la mise à juartement.<br>Ne pas cocher cette case<br>la Programmation n° ap<br>de de communication<br>commandé pour charger/<br>USB », connectez l'ord<br>onnecter qu'un seul post                                                                                                    | jour de la Programmation n°<br>e si vous n'avez pas mis à jour<br>partement.<br>1 avec le poste cible.<br>/télécharger les données de programm<br>tinateur au poste via la borne USB su<br>te à un PC.<br>) Poste d'entrée (type modulaire)                                                                                                    | Valider     Annuler       5     Cliquer.                        |                         |
| 4 Clia<br>apr<br>4 Clia<br>apr<br>4 Clia<br>Apr<br>4 Clia<br>Apr<br>4 Clia | uer lors de la mise à j<br>partement.<br>Ne pas cocher cette case<br>la Programmation n° ap<br>de de communication<br>commandé pour charger/<br>USB », connectez l'ord<br>onnecter qu'un seul post                                                                                                    | jour de la Programmation n°<br>e si vous n'avez pas mis à jour<br>opartement.<br>• avec le poste cible.<br>/télécharger les données de programm<br>linateur au poste via la borne USB su<br>te à un PC.<br>• <b>Poste d'entrée (type modulaire)</b>                                                                                                    | Valider     Annuler       5     Cliquer.                        |                         |
| 4 Clia<br>apr<br>2<br>électionnez la métho<br>ltiliser « LAN » est re<br>Lorsque vous utilisez<br>*Assurez-vous de ne c<br>Born<br>Born<br>Born<br>REMARQUE : F                                                                                                    | A use non-ounce.<br>quer lors de la mise à joartement.<br>Ne pas cocher cette case<br>la Programmation n° ap<br>de de communication<br>commandé pour charger/<br>USB », connectez l'ord<br>onnecter qu'un seul post<br>USB (Ex.)<br>(Ex.)<br>(E | jour de la Programmation n°<br>e si vous n'avez pas mis à jour<br>partement.<br>n avec le poste cible.<br>/télécharger les données de programm<br>tinateur au poste via la borne USB su<br>te à un PC.<br>) Poste d'entrée (type modulaire)                                                                                                    | To de la borne                                                  |                         |
| 4 Clia<br>app<br>A<br>électionnez la métho<br>ltiliser « LAN » est re<br>Lorsque vous utilisez<br>*Assurez-vous de ne co<br>Born<br>Electrone<br>Born<br>Electrone<br>Born<br>Born<br>Electrone<br>Born<br>Born<br>Bo                                                                                                    | uer lors de la mise à juartement.<br>Ne pas cocher cette case<br>la Programmation n° ap<br>de de communication<br>commandé pour charger/<br>USB », connectez l'ord<br>onnecter qu'un seul post                                                                                                    | jour de la Programmation n°<br>e si vous n'avez pas mis à jour<br>partement.<br>a avec le poste cible.<br>/télécharger les données de programm<br>linateur au poste via la borne USB su<br>te à un PC.<br>) Poste d'entrée (type modulaire)                                                                                                    | Valider     Annuler       5     Cliquer.       5     Cliquer.   |                         |
| 4 Clia<br>apr<br>4 Clia<br>apr<br>4 Clia<br>clia<br>clia<br>clia<br>clia<br>clia<br>clia<br>clia<br>c                                                                                                    | uer lors de la mise à juartement.<br>Ne pas cocher cette case<br>la Programmation n° ap<br>de de communication<br>commandé pour charger/<br>USB », connectez l'ord<br>onnecter qu'un seul post<br>USB USB (Ex.)<br>églez les paramètres of<br>SB utilisée pour conr                                                                                                    | jour de la Programmation n°<br>e si vous n'avez pas mis à jour<br>partement.<br>• avec le poste cible.<br>/télécharger les données de programm<br>linateur au poste via la borne USB su<br>te à un PC.<br>• <b>Poste d'entrée (type modulaire)</b><br>• <b>Poste d'entrée (type modulaire)</b><br>• <b>de «</b> Port de COM » sur le numén<br>necter au GT-BCXB-N. ( → 8-1 | To de la borne                                                  |                         |

 Lorsque « LAN » est sélectionné, le téléchargement de données n'est pas possible vers une centrale de gestion pour système étendu GT-BCXB-N.

#### 8-6 Programmation de l'heure actuelle du GT-MCX

L'heure actuelle doit être configurée pour la « Programmation du transfert programmé ».

- \* L'heure actuelle n'est pas mise à jour lorsque les données de programmation sont chargées.
- \* Lorsque le serveur NTP est configuré avec l'élément de programmation « Programmations réseau » « Serveur NTP », l'heure actuelle est automatiquement obtenue à partir du serveur NTP.

#### 1 À partir du menu « Connection », sélectionnez « Configurez l'heure actuelle ».

La fenêtre « Configurer l'heure actuelle » s'affiche.

### 2 Sélectionnez le GT-MCX cible, saisissez l'adresse IP, puis entrez le mot de passe administrateur pour le GT-MCX.

| Entrez l'adresse IP et le mot de passe de la centrale sélectionné pour définir la date et l'heure.      | 1 Sélectionnez le GT-MCX cible.              |
|----------------------------------------------------------------------------------------------------|----------------------------------------------|
| MCX MCX1 Mise à jour de l'adresse IP                                                                    |                                              |
| Adresse IP 192.168.1.51                                                                                 | 2 Saisissez l'adresse IP.                    |
| Mot de passe Mot de passe administrateur                                                                |                                              |
| Entrez la date et l'heure pour le réglage manuel.                                                       | - 3 Saisissez le mot de passe Administrateur |
| Définissez la date et l'heure. □▼                                                                       | pour le G1-MCX.                              |
| Obtenir la date et l'heure Définir date et l'heure. Synchronisation avec PC Synchro serveur NTP Quitter |                                              |

**3** Configurez l'heure actuelle en suivant l'une des quatre méthodes ci-dessous.

| Me      | éthode        | Procédure                                                                                                    |
|---------|---------------|----------------------------------------------------------------------------------------------------|
| Ré<br>A | églage manuel | G Configurez l'heure actuelle                                                                                                    |
|         |               | <ul> <li>Entrez fadresse IP et le mot de passe de la centrale sélectionné pour définir la date et l'heure.</li> <li>MCX MCXI I I Mise à jour de fadresse IP</li> <li>Adresse IP</li> <li>192.188.151</li> <li>Mot de passe Mot de passe administrateur</li> <li>Entrez la date et l'heure</li> <li>Obtenir la date et l'heure</li> <li>Coutter</li> </ul> <ul> <li>Cliquez sur II.</li> <li>Cliquez sur III.</li> <li>Un calendrier s'affiche.</li> </ul> <ul> <li>Sélectionnez la date souhaitée à partir du calendrier.</li> <li>La date et l'heure ont été saisies dans le champ d'entrée.</li> </ul> Obtenir la date et l'heure <ul> <li>Cuitter</li> </ul> Obtenir la date et l'heure <ul> <li>Cuitter</li> </ul> |
|         |               | Entrez la date et l'heure pour le réglage manuel.<br>Définissez la date et l'heure.<br>Obtenir la date et l'heure.<br>Définir date et l'heure.<br>Définir date et l'heure.<br>Synchronisation avec PC<br>Quitter<br>4<br>Cliquez.<br>La date et l'heure ont été réglées pour le<br>GT-MCX cible.                                                                                                    |

| Méthode                                   | Procédure                                                                                                    |                                                                                                    |
|-------------------------------------------|----------------------------------------------------------------------------------------------------|----------------------------------------------------------------------------------------------------|
| Réglage manuel<br>B                       | Obtenez la date et l'heure réglée dans le GT-MCX cible.                                                                                                    |                                                                                                    |
|                                           | Contigurez finetre accueile  Entrez l'adresse IP et le mot de passe de la centrale sélectionné pour définir la date et l'heure.  MCX MCXI MCXI MCXI MCXI MCXI MCXI MCXI                                                                                                    | <ul> <li>1 Cliquez.<br/>La date et l'heure sont obtenues à partir du<br/>GT-MCX et saisies dans le champ de saisie<br/>« Définissez la date et l'heure ».</li> <li>2 Si nécessaire, modifiez la date et<br/>l'heure manuellement.</li> </ul>   |
|                                           | Définissez la date et l'heure.<br>Obtenir la date et l'heure Définir date et l'heure. Synchronisation avec PC Synchro serveur NTP<br>Quitter                                                                                                    | <ul> <li>Cliquez.</li> <li>La date et l'heure ont été réglées pour le<br/>GT-MCX cible.</li> </ul>                                                                                                    |
| Synchronisation<br>avec un PC             | Obtenez la date et l'heure à partir du PC.<br>Mot de passe ***** Mot de passe administrateur<br>Entrez la date et l'heure pour le réglage manuel.<br>Définissez la date et l'heure.<br>Obtenir la date et l'heure<br>Définir date et l'heure.<br>Synchronisation avec PC Synchro serveur NTP<br>Quitter | <ul> <li>Cliquez.</li> <li>La date et l'heure sont obtenues à partir du PC et saisies dans le champ de saisie « Définissez la date et l'heure ».</li> <li>* La date et l'heure ne peuvent pas être modifiées manuellement.</li> </ul>          |
| Synchronisation<br>avec le serveur<br>NTP | Obtenez la date et l'heure à partir du serveur NTP en temps réel.<br>Mot de passe  Mot de passe administrateur Entrez la date et l'heure pour le réglage manuel. Définissez la date et l'heure. Obtenir la date et l'heure Définir date et l'heure. Synchronisation avec PG Synchro serveur NTP Ouitter | <ul> <li>Cliquez.</li> <li>La date et l'heure sont obtenues à partir du serveur NTP et saisies dans le champ de saisie « Définissez la date et l'heure ».</li> <li>* La date et l'heure ne peuvent pas être modifiées manuellement.</li> </ul> |

#### REMARQUES :

- Lorsqu'aucune alimentation n'est fournie au GT-MCX pendant plus de 30 minutes, la date et l'heure sont effacées. Lorsque l'alimentation est rétablie, la date et l'heure sont réglées sur « 01/01/2017 00:00:00 » par défaut.
- Le voyant d'état (orange) du GT-MCX indique l'état de la programmation de la date et de l'heure comme ci-dessous.

|                            | Statut des programmations                                               | Indicateur d'état (orange)                                          |                                                                                             |
|----------------------------|-------------------------------------------------------------------------|---------------------------------------------------------------------|---------------------------------------------------------------------------------------------|
|                            | La date et l'heure sont réglées sur<br>une valeur autre que par défaut. | -                                                                   | Arrêt                                                                                       |
|                            | La date et l'heure sont réglées à leur valeur par défaut.               | La programmation du<br>transfert programmé est<br>configurée.       | Clignotement lent<br>→                                                                      |
| Indicateur d'état (orange) |                                                                         | La programmation du<br>transfert programmé n'est<br>pas configurée. | Clignotement avec un long intervalle<br>$(0,5 \text{ sec.}) \rightarrow (0,5 \text{ sec.})$ |

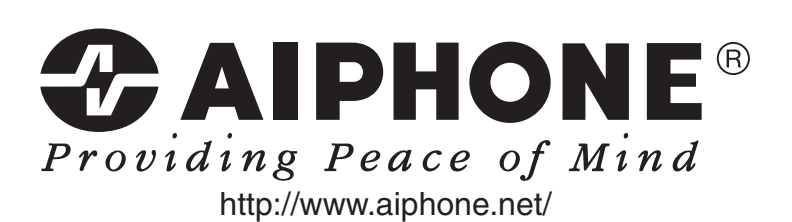